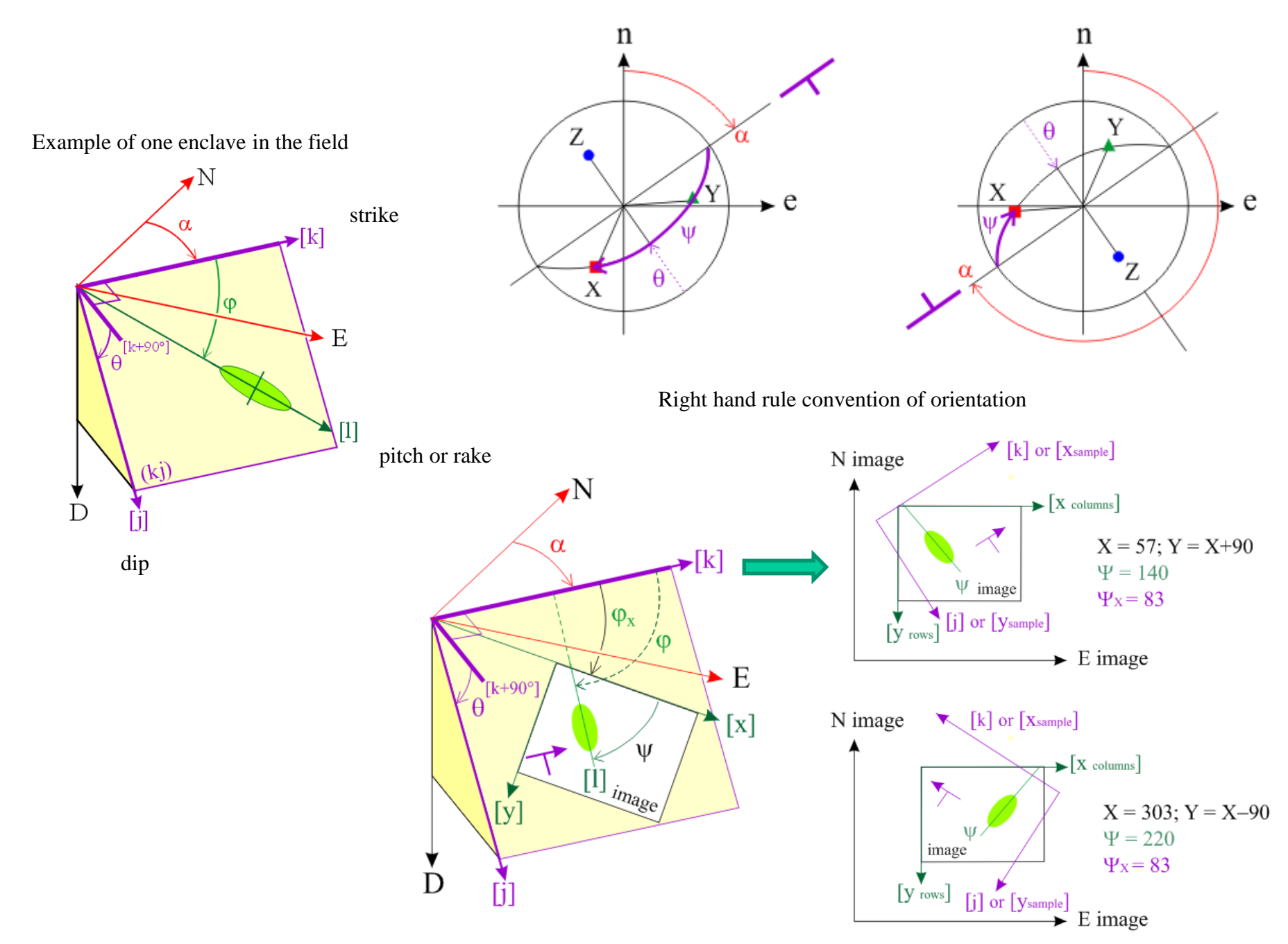

Example of a thin section of rock

Example of an upside down thin section of rock

Orientation of the 3 faces of a block sample from the orientation of its (xy) face

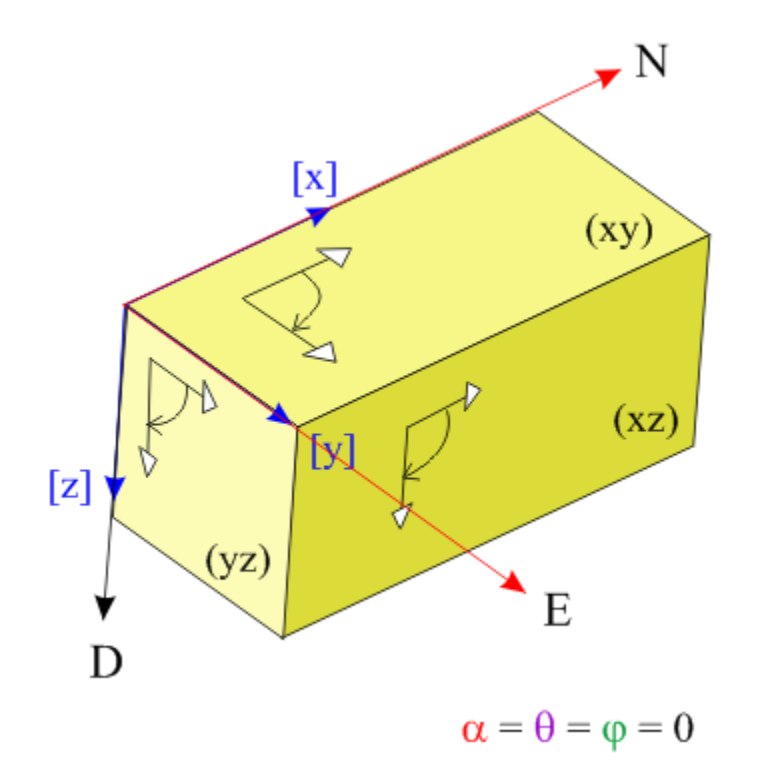

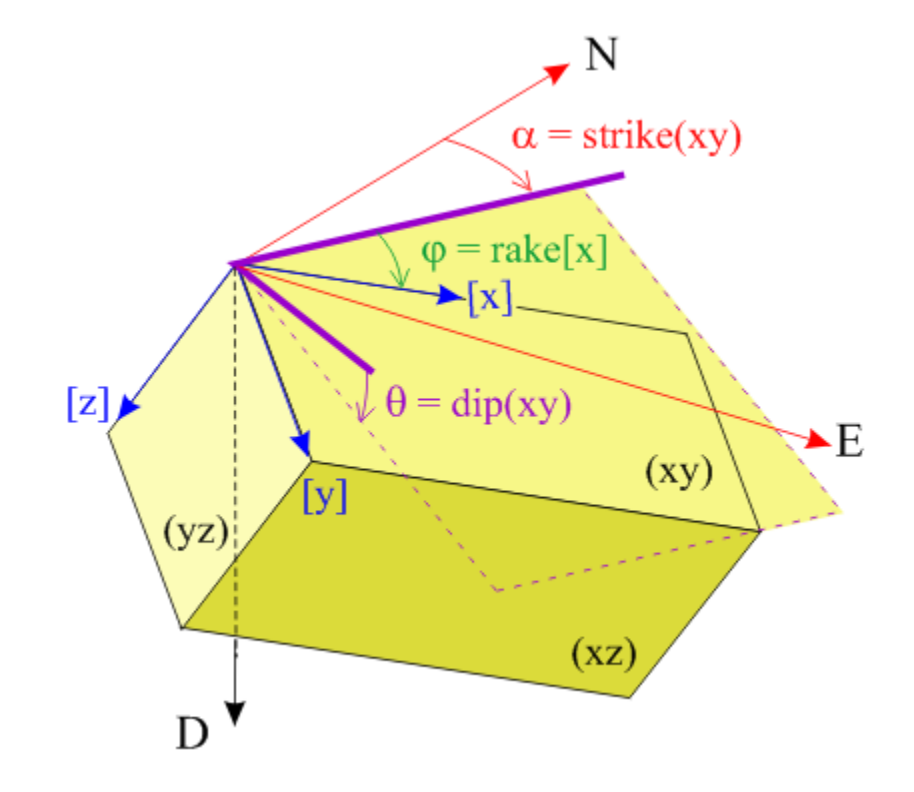

Cutting sections in a core

- A) With orientation of the dip
- B) With orientation of the top arrow

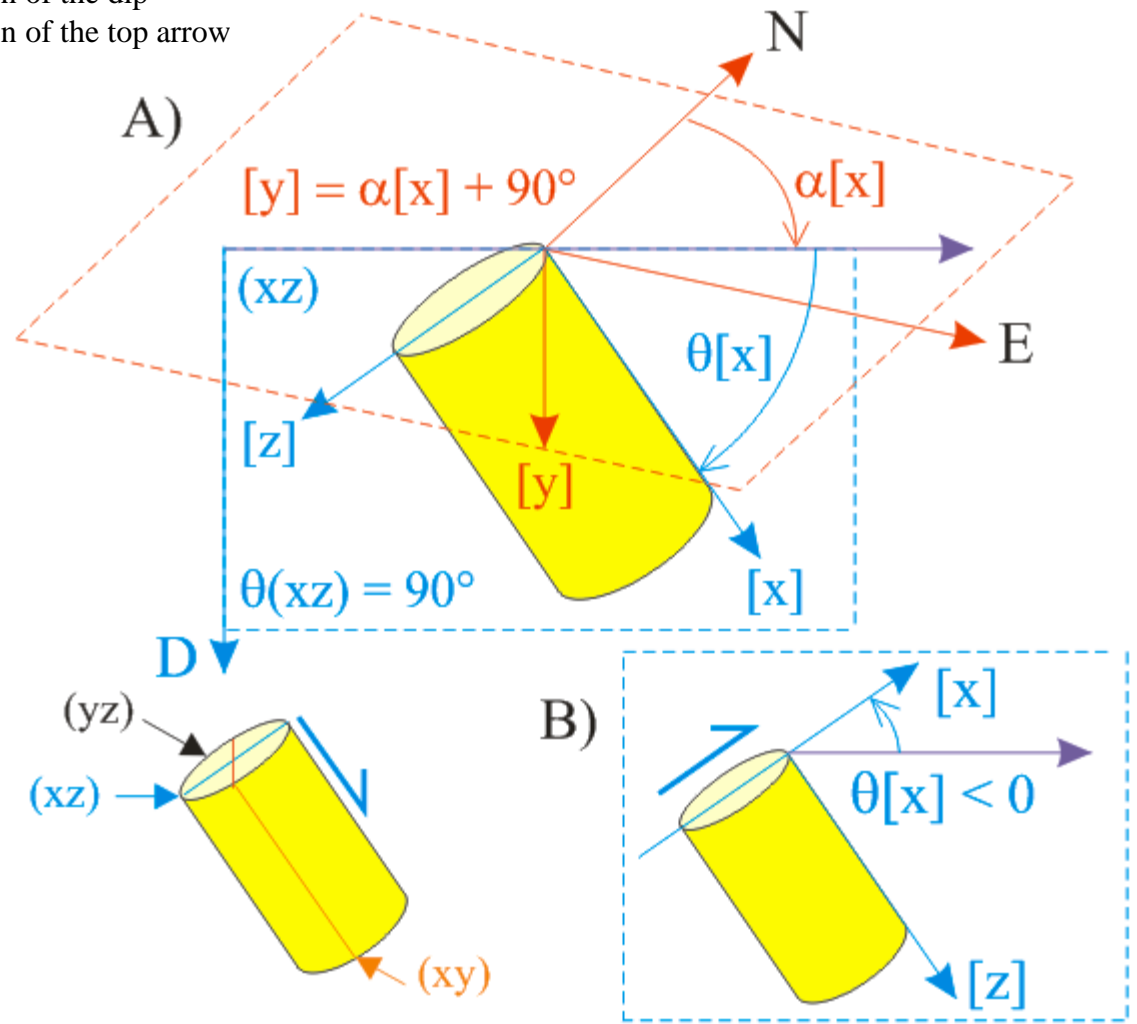

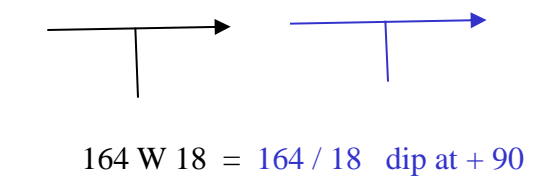

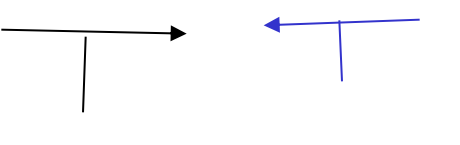

302 SW 76 = 122 / 76 dip at + 90

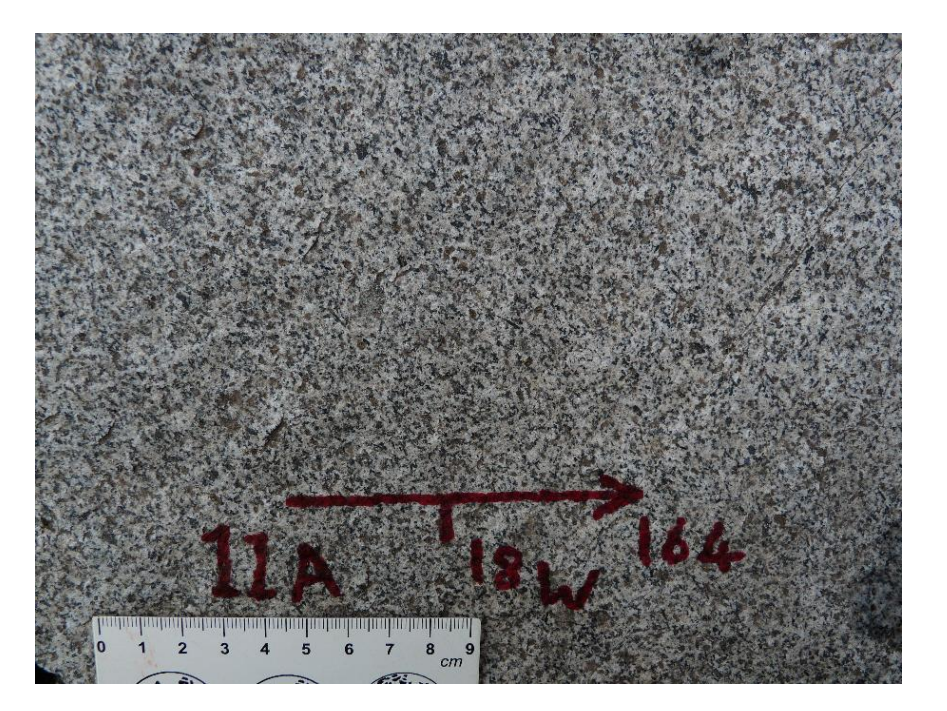

## Conversion to the right hand rule

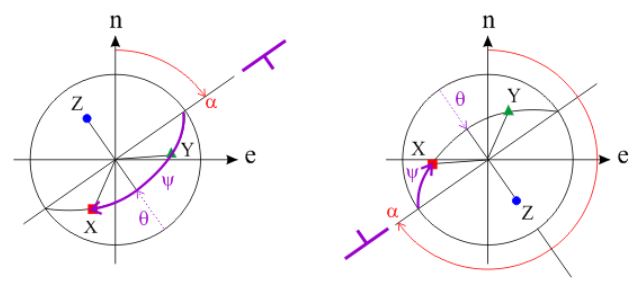

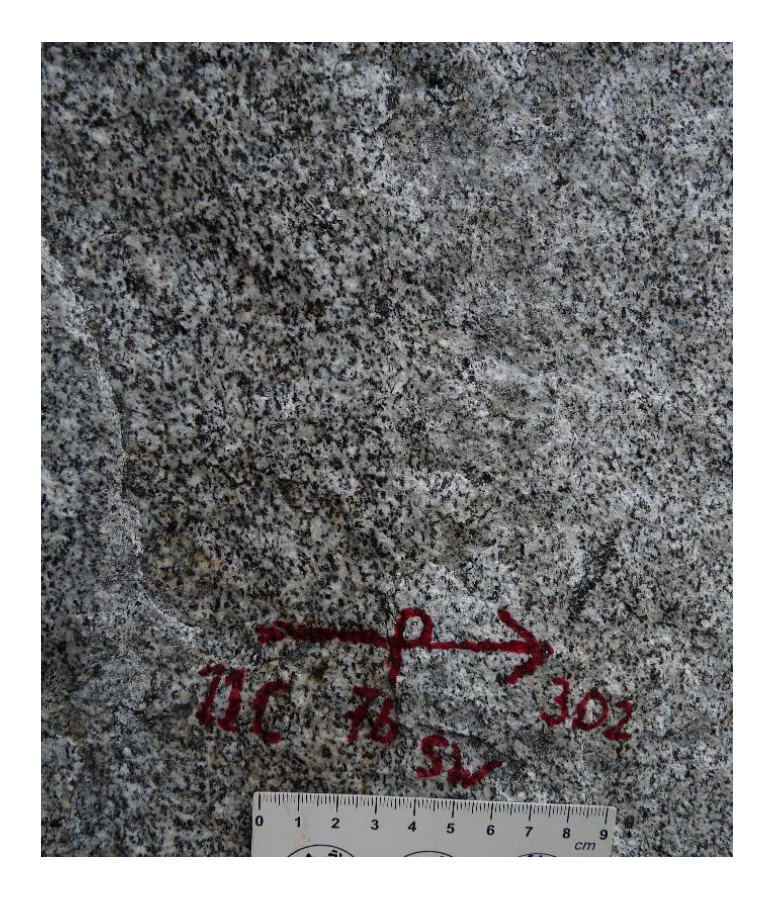

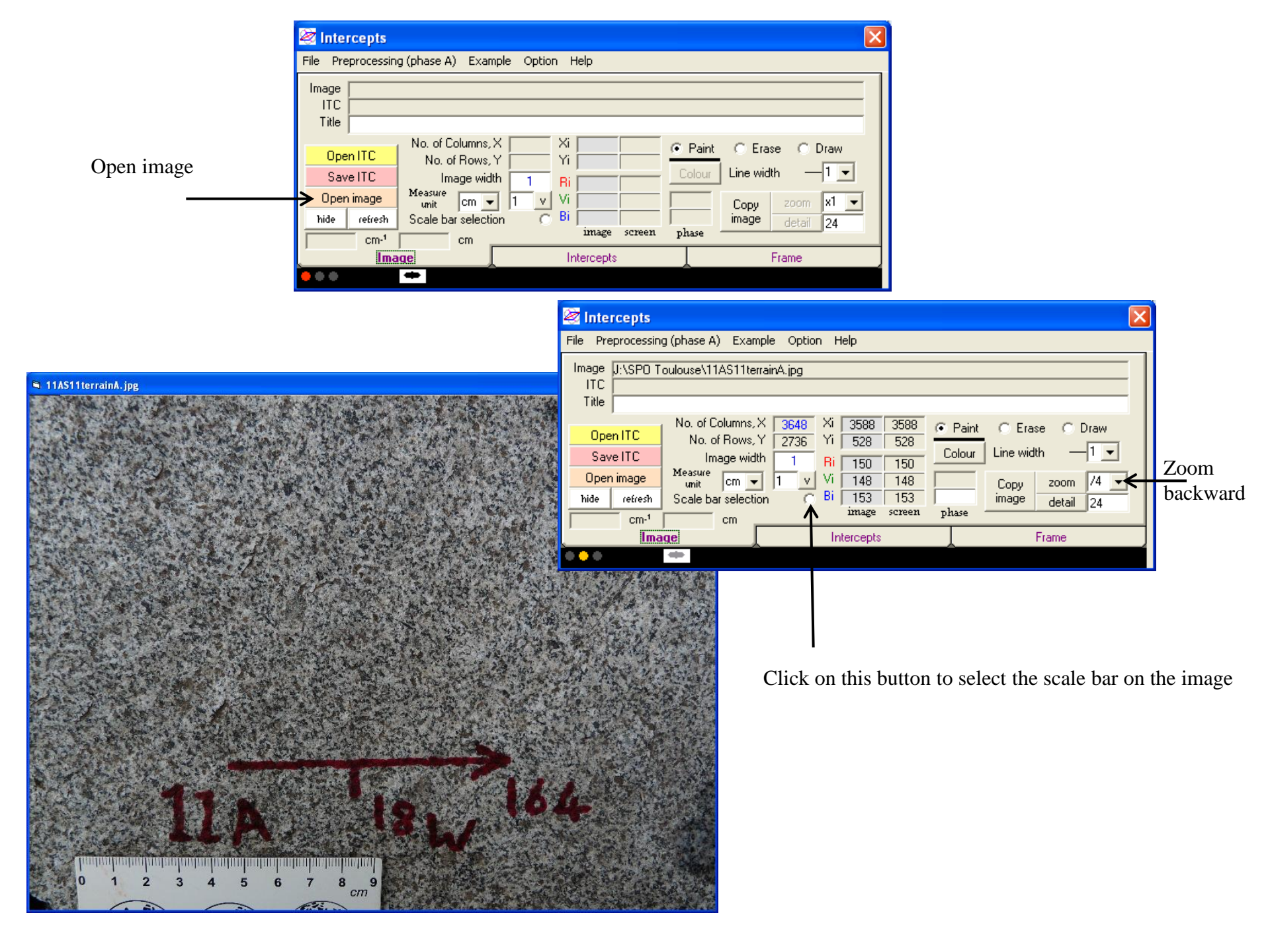

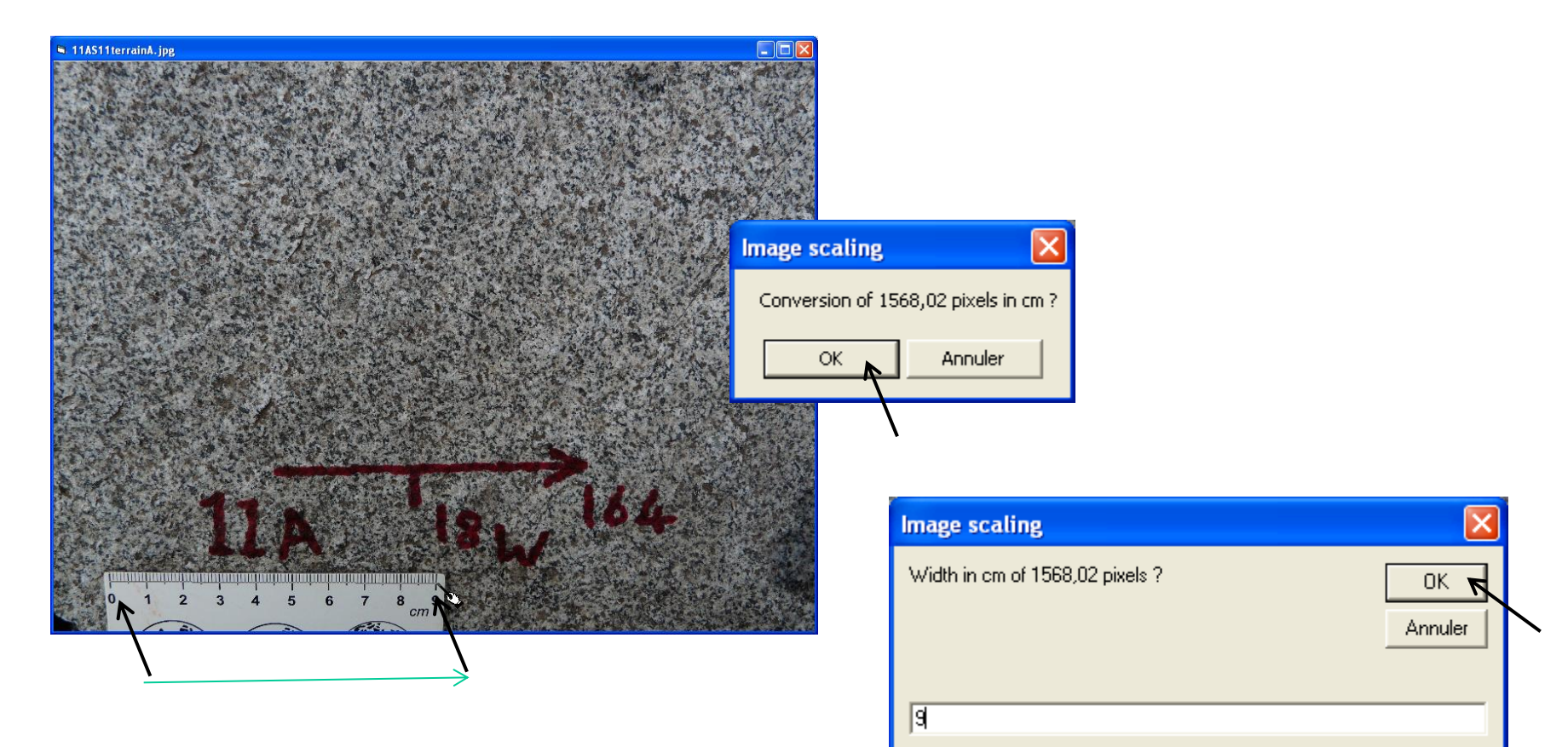

| 🧟 Intercepts                                                                                                    | 2 |
|----------------------------------------------------------------------------------------------------|---|
| File Preprocessing (phase A) Example Option Help                                                                                                    |   |
| Image J:\SP0 Toulouse\11AS11terrainA.jpg<br>ITC<br>Title                                                                                                    | _ |
| Open ITC No. of Columns, X 3648 Xi 3112 3112 Generation Paint C Erase C Draw   Save ITC Image width 20,939 Ri 102 102 Colour Line width —1 ✓   Open image Image width 20,939 Ri 102 102 Colour Line width —1 ✓   No. of Rows, Y 2736 Yi 2692 2692 Colour Line width —1 ✓   Open image Image science 0 1 ✓ Vi 102 102 Copy zoom /4   No. Scale bar selection Bi 92 92 mage mage detail 24   Image Screen image screen phase 0 0 0 0 0 0 0 0 0 0 0 0 0 0 0 0 0 0 0 0 0 0 0 </td <td>]</td> | ] |
| Intercepts Frame                                                                                                    |   |
| •••                                                                                                    |   |

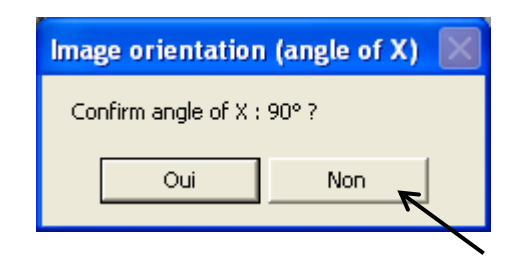

It calculates the image width

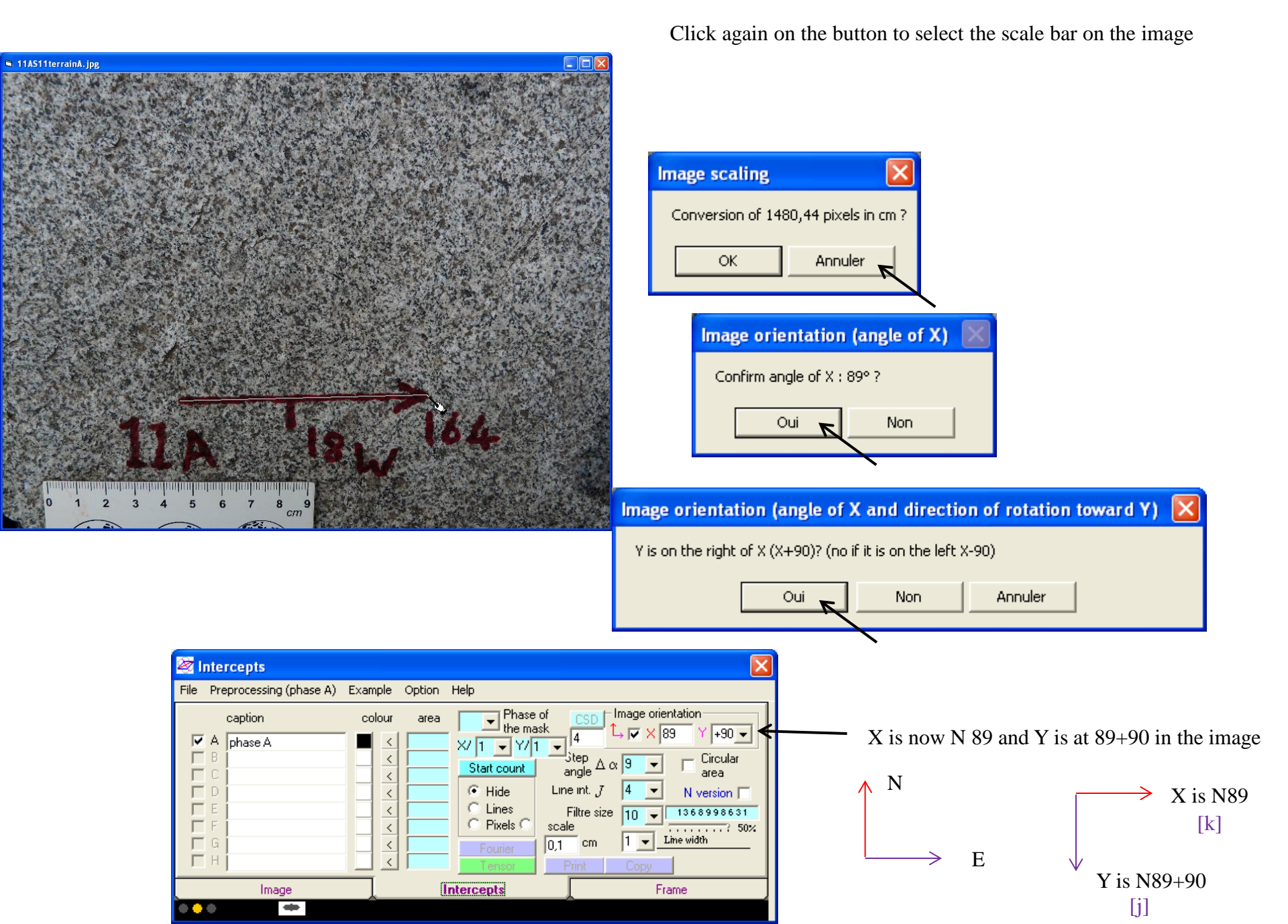

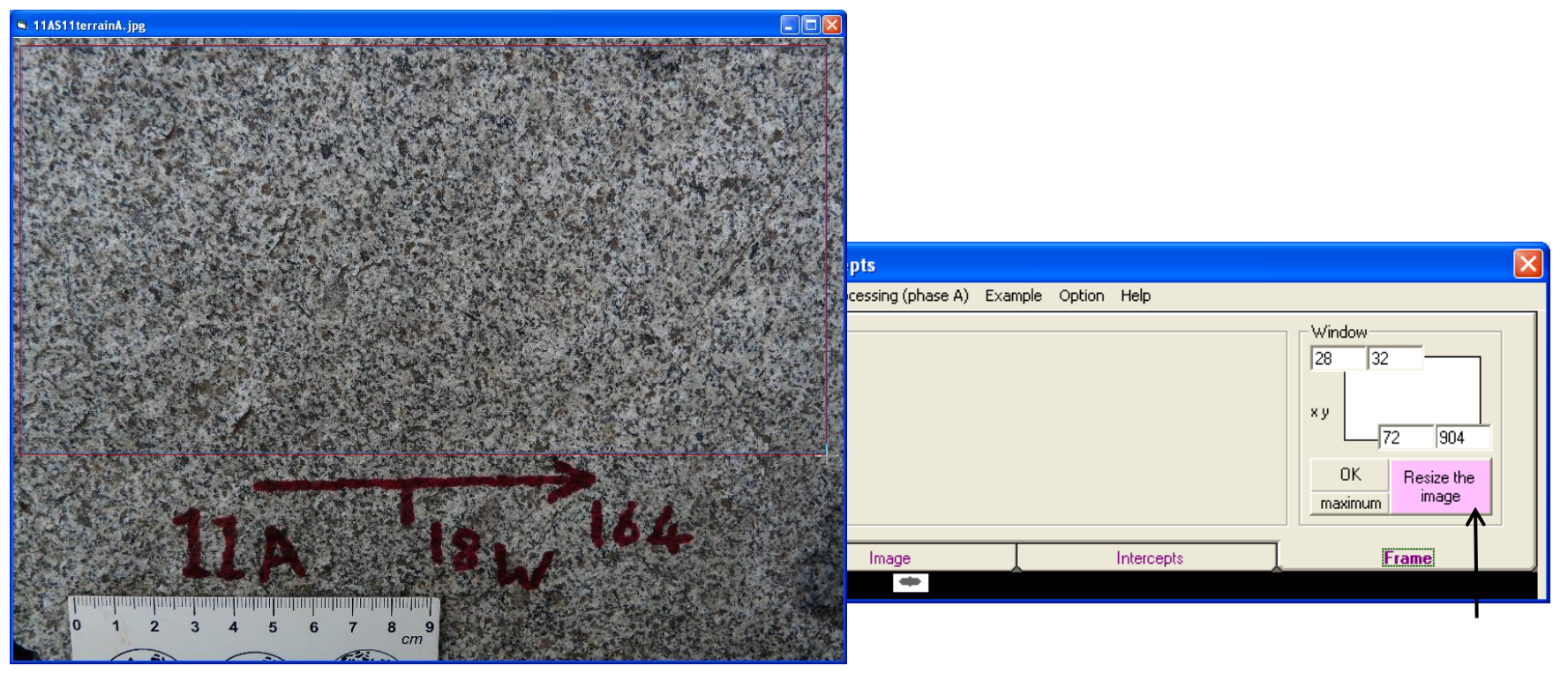

Use frame to resize the image

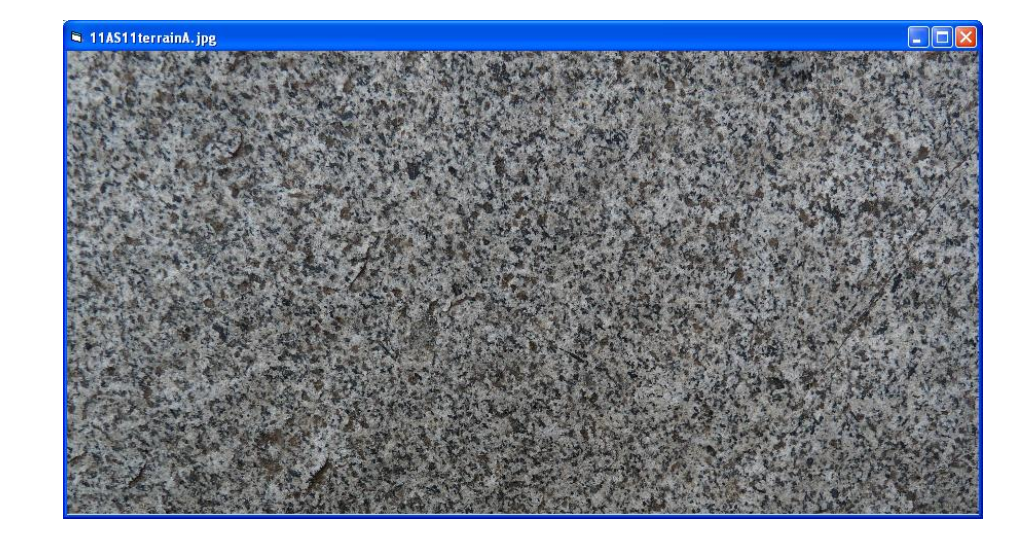

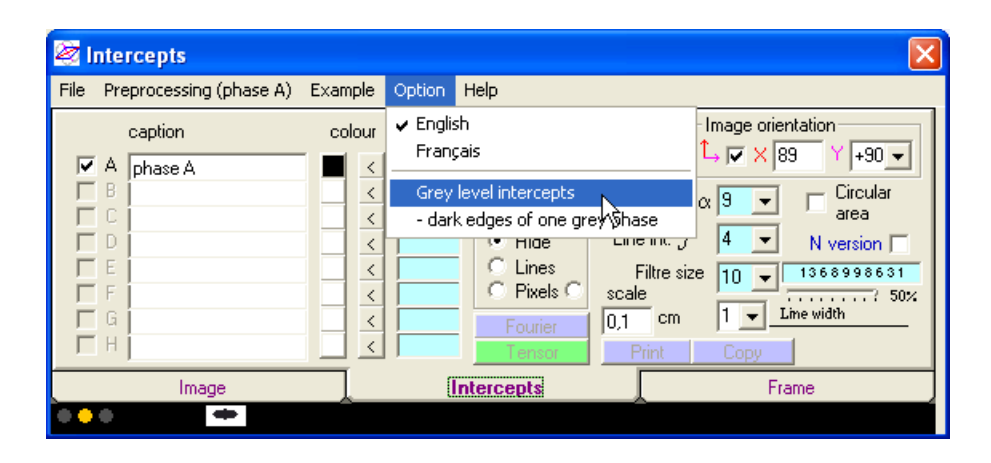

Activate the calculation in grey levels

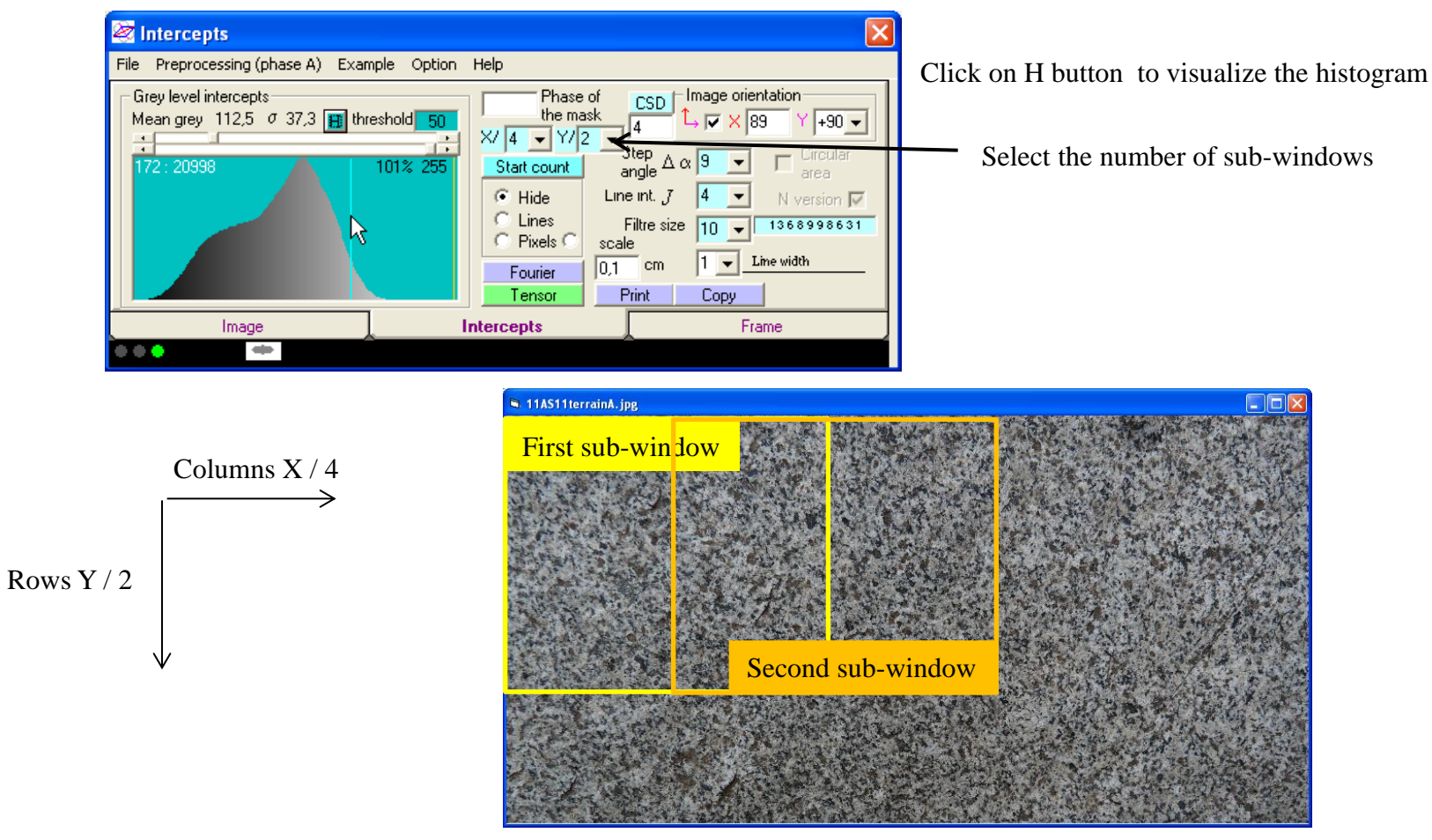

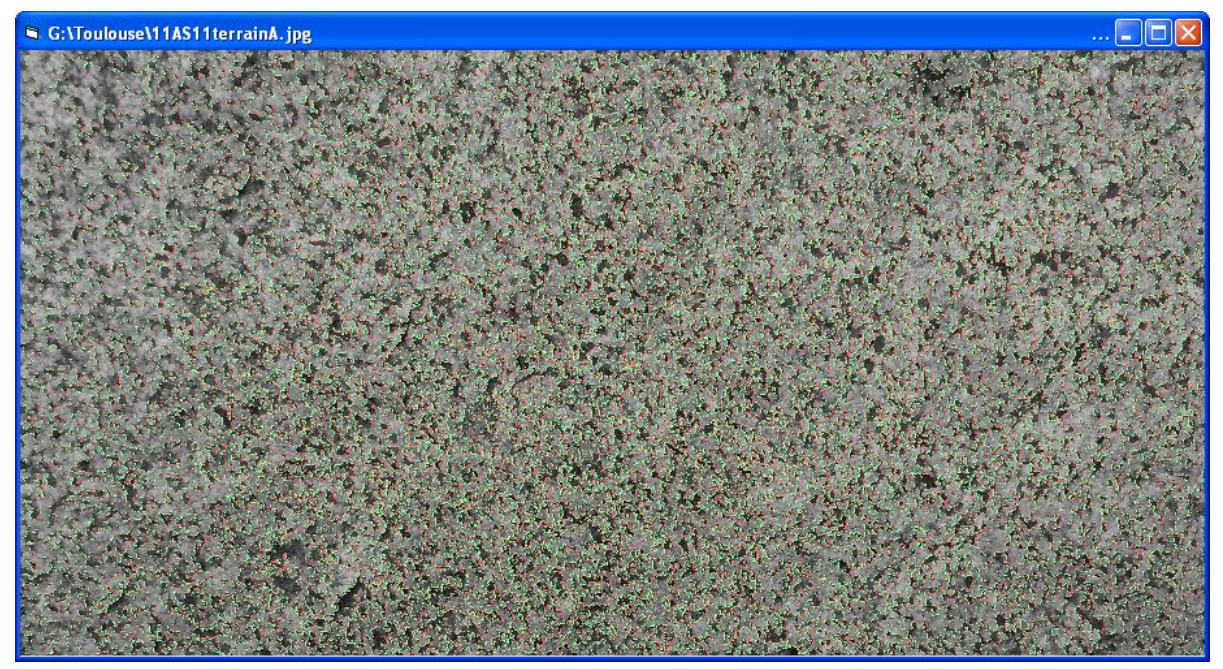

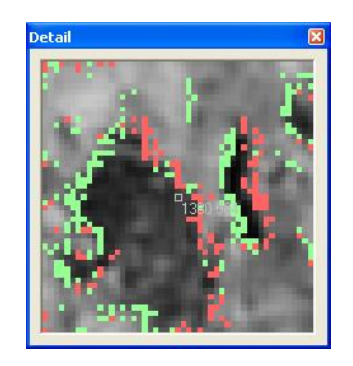

Selection of the grey level detection of intercept : 50 A difference between two pixels greater or equal to 50 grey levels is a boundary

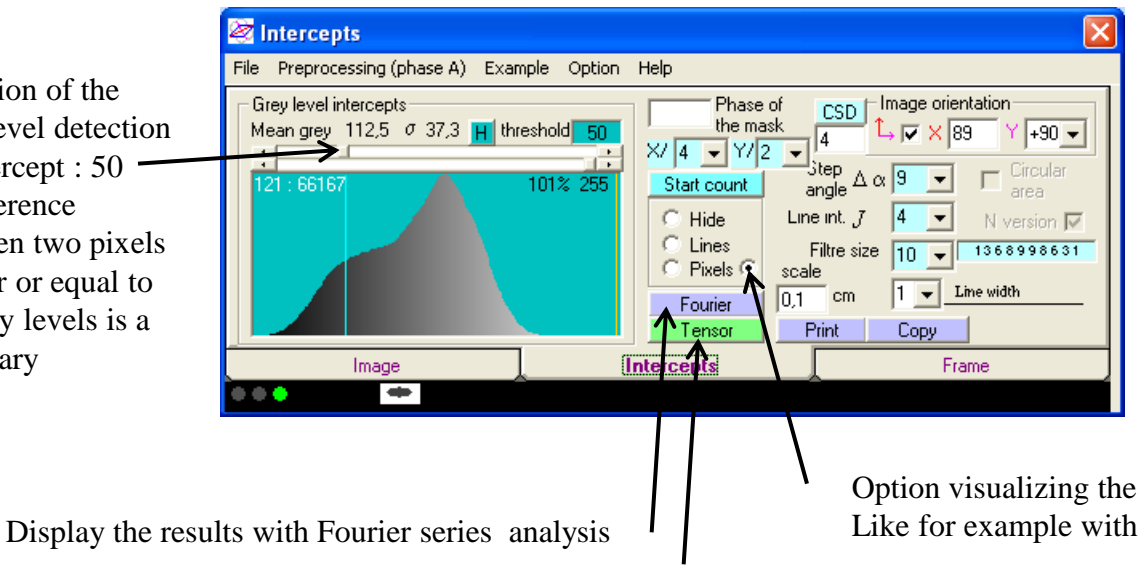

Option visualizing the intercept detection Like for example with intercepts in and out in green and red

Fast calculation by inertia tensor method

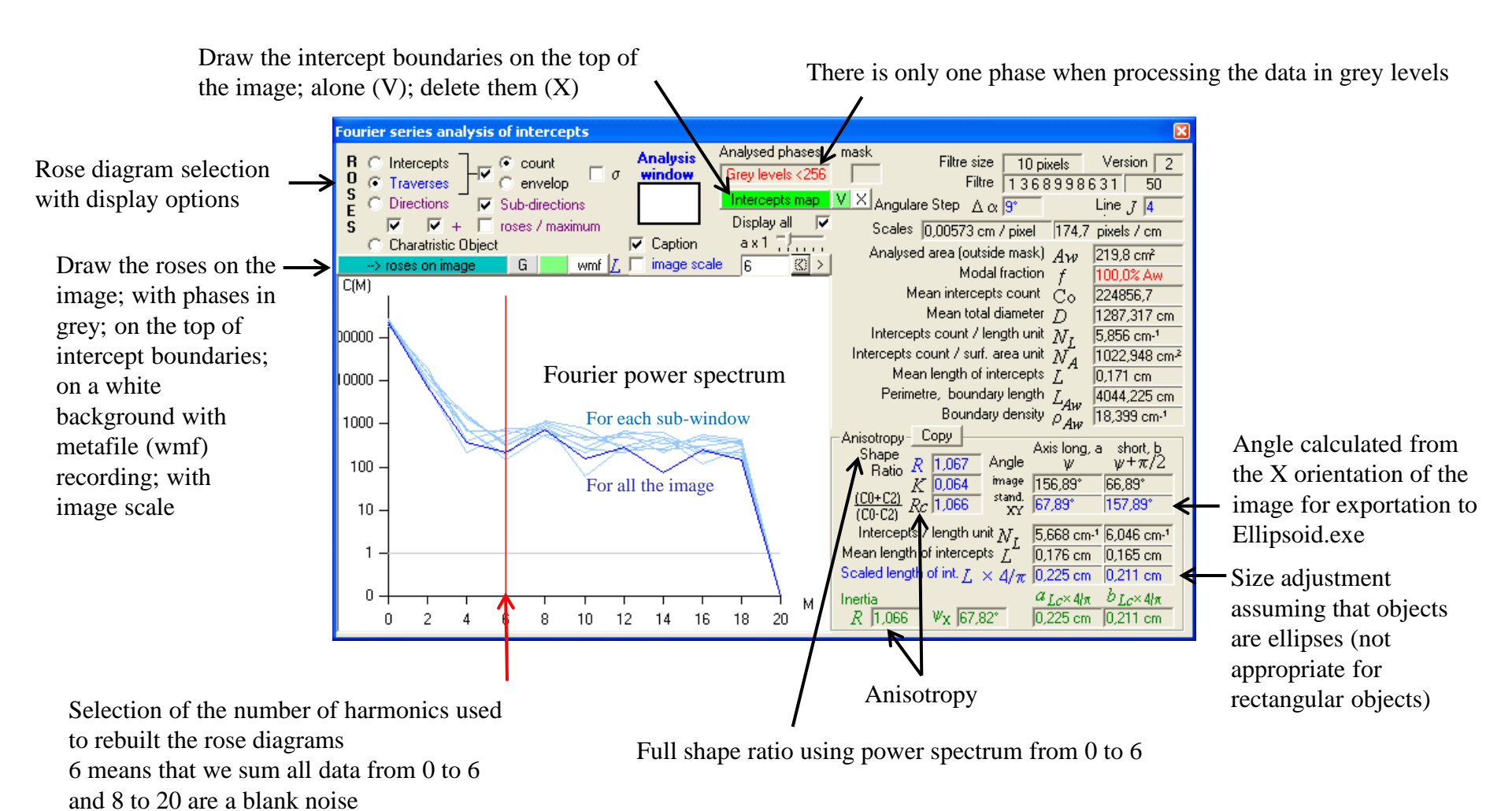

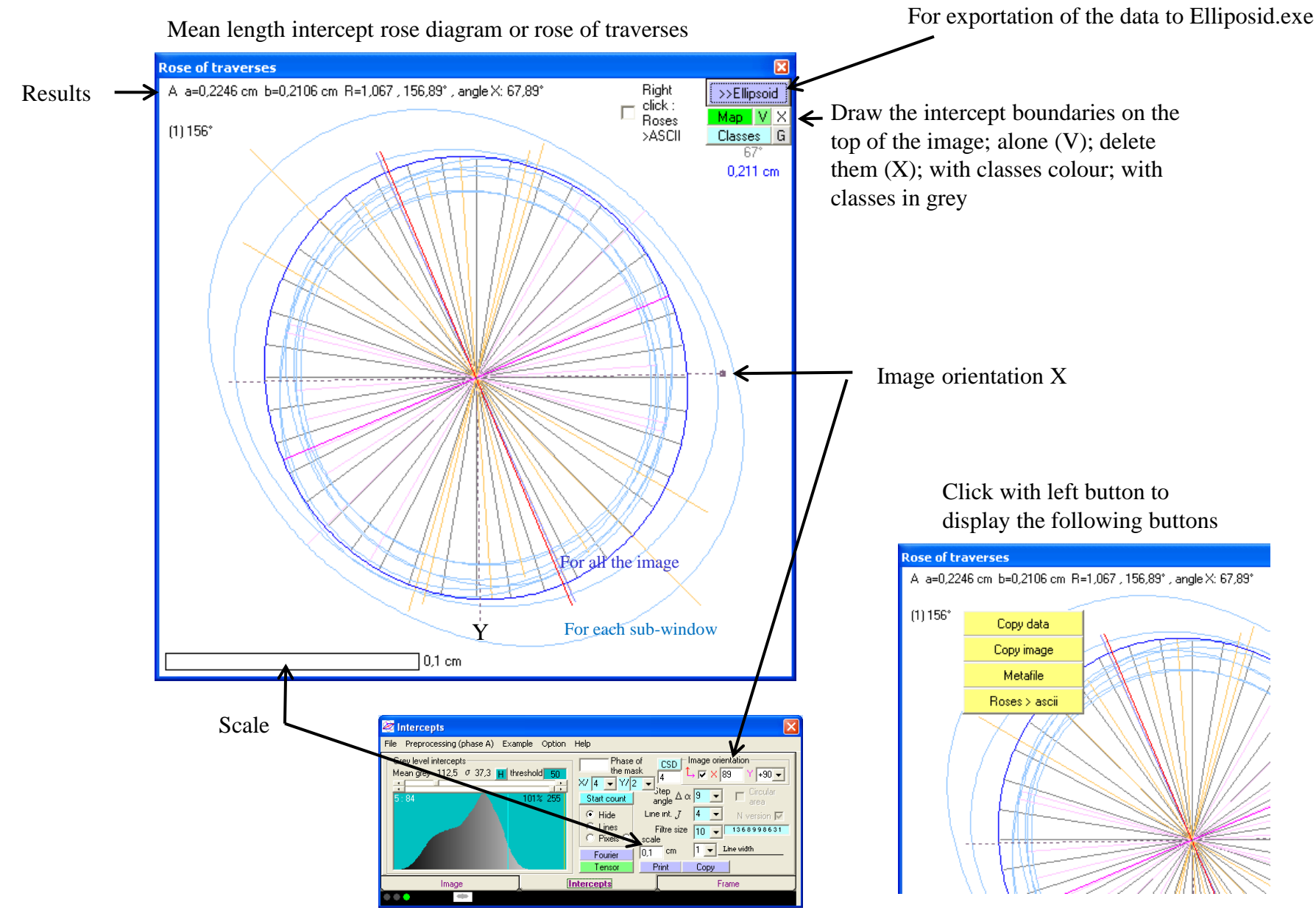

Metafile are compatible with Illustrator, Coreldraw, ...

Intercepts map

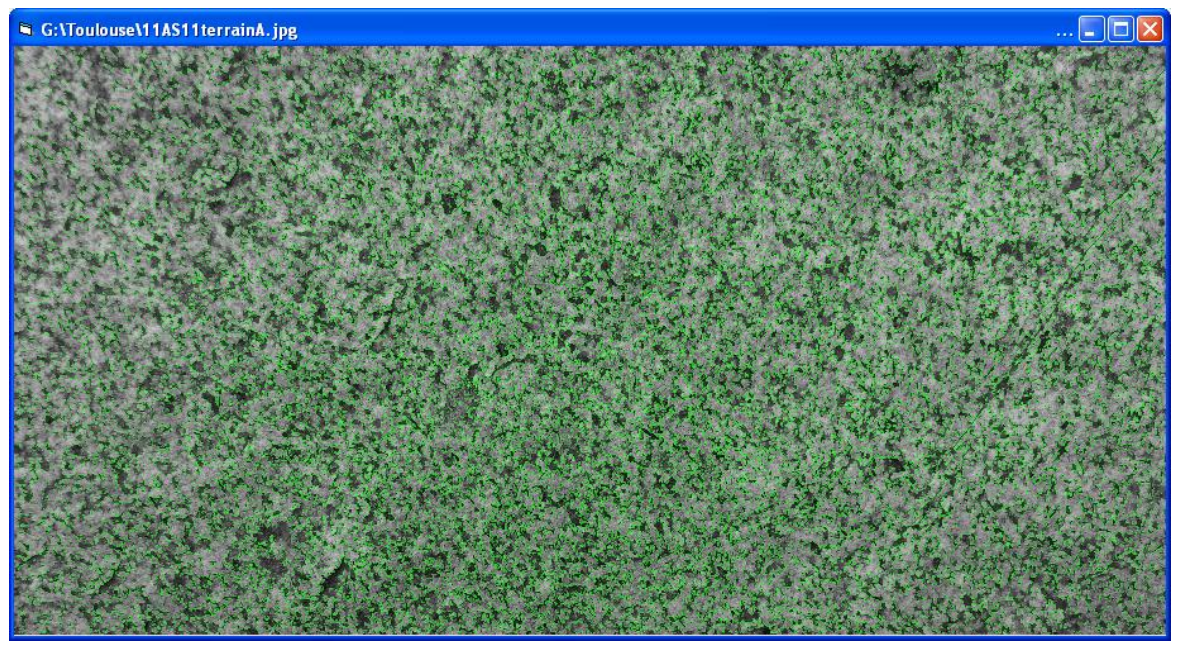

Roses on image

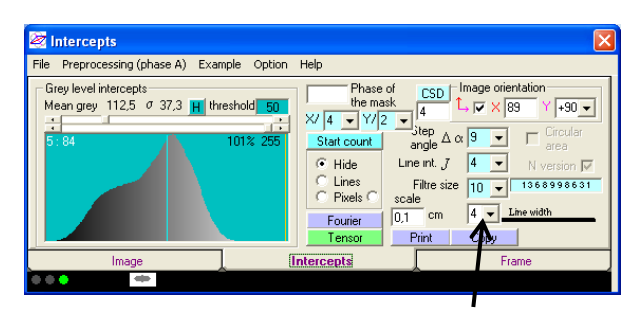

Display with a line width of 4 pixels to be visible on a zoom / 4

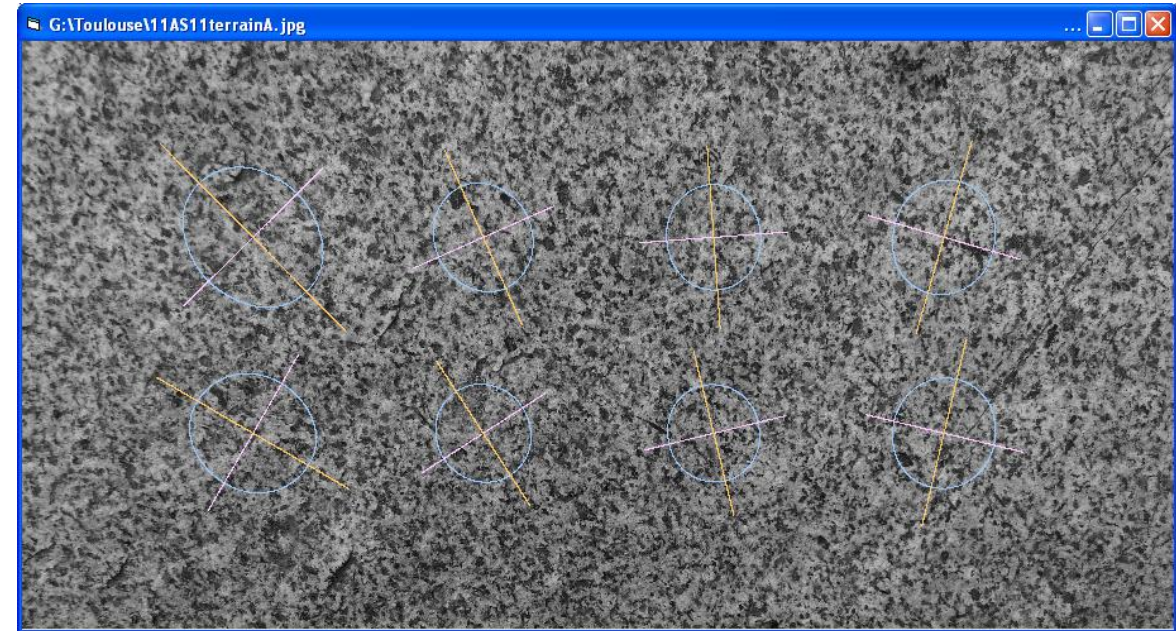

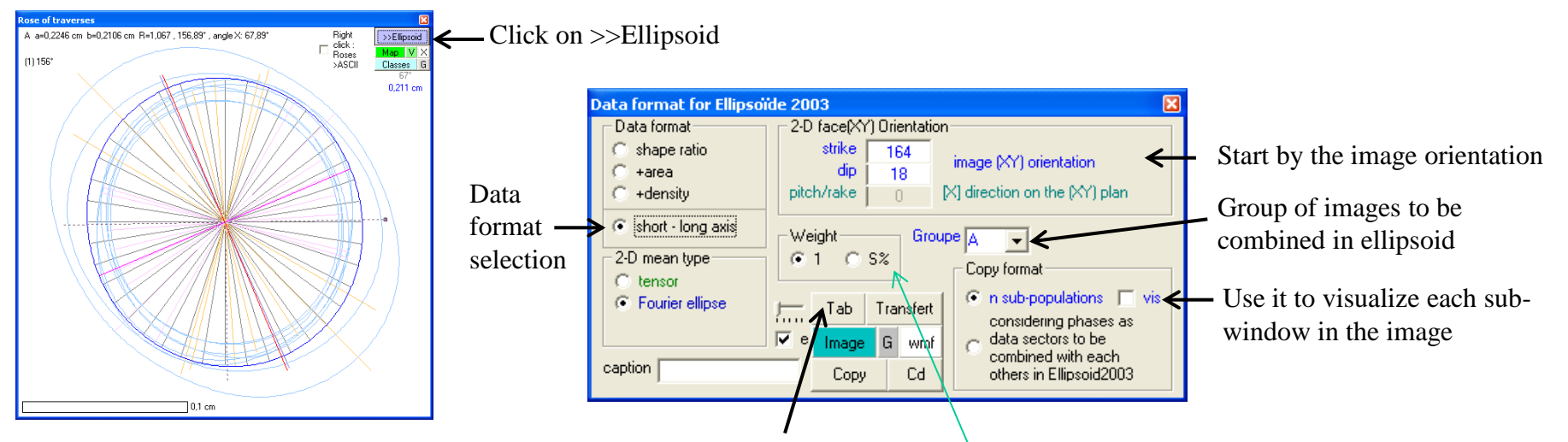

Click on tab to open the table of output; Tranfert to transfert the data; Copy to copy the data Cd copy also sub-window positions for other purposes

| Table    |     |        |     |         |           |            |        |         | ×       |
|----------|-----|--------|-----|---------|-----------|------------|--------|---------|---------|
|          | #   | strike | dip | rake    | long axis | short axis | weight | xc      | ус      |
| 1        | 1_A | 164    | 18  | 46,331  | 0,292344  | 0,238919   | 1      | 728,80  | 620,00  |
| 2        | 2_A | 164    | 18  | 67,108  | 0,212886  | 0,187021   | 1      | 1457,60 | 620,00  |
| 3        | 3_A | 164    | 18  | 86,882  | 0,202492  | 0,180606   | 1      | 2186,40 | 620,00  |
| 4        | 4_A | 164    | 18  | 107,174 | 0,222036  | 0,194771   | 1      | 2915,20 | 620,00  |
| 5        | 5_A | 164    | 18  | 31,148  | 0,245641  | 0,220170   | 1      | 728,80  | 1240,00 |
| 6        | 6_A | 164    | 18  | 58,194  | 0,190721  | 0,180309   | 1      | 1457,60 | 1240,00 |
| 7        | 7_A | 164    | 18  | 77,182  | 0,187691  | 0,175889   | 1      | 2186,40 | 1240,00 |
| 8        | 8_A | 164    | 18  | 104,323 | 0,213017  | 0,196718   | 1      | 2915,20 | 1240,00 |
| <u> </u> |     |        |     |         |           |            | •      |         |         |
|          |     |        |     |         |           |            |        |         |         |
|          |     |        |     |         |           |            |        |         |         |

Coordinates of the sub-windows not used in Ellipsoid

You may add a caption that will be printed between the sub-window number and the code of image group

Click on S% to weight each data to its surface area %

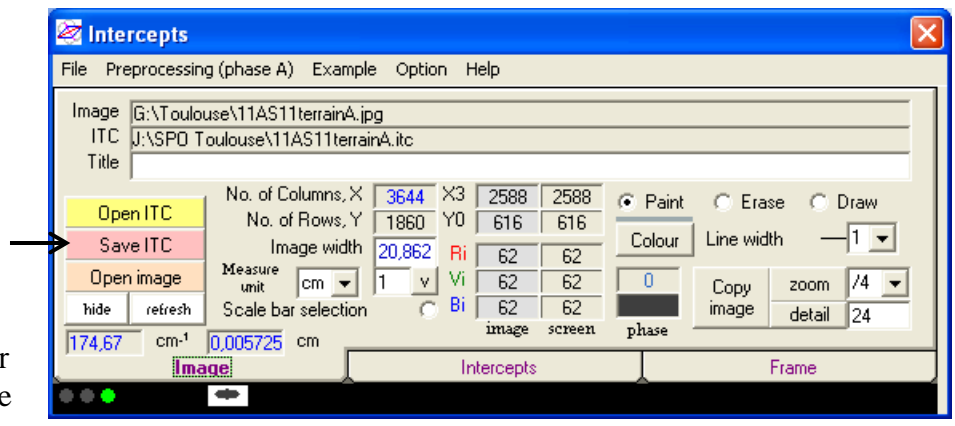

Save your work with all the orientations and the image compressed in "packbit" with 8 bits per pixel (grey level or phase color code)

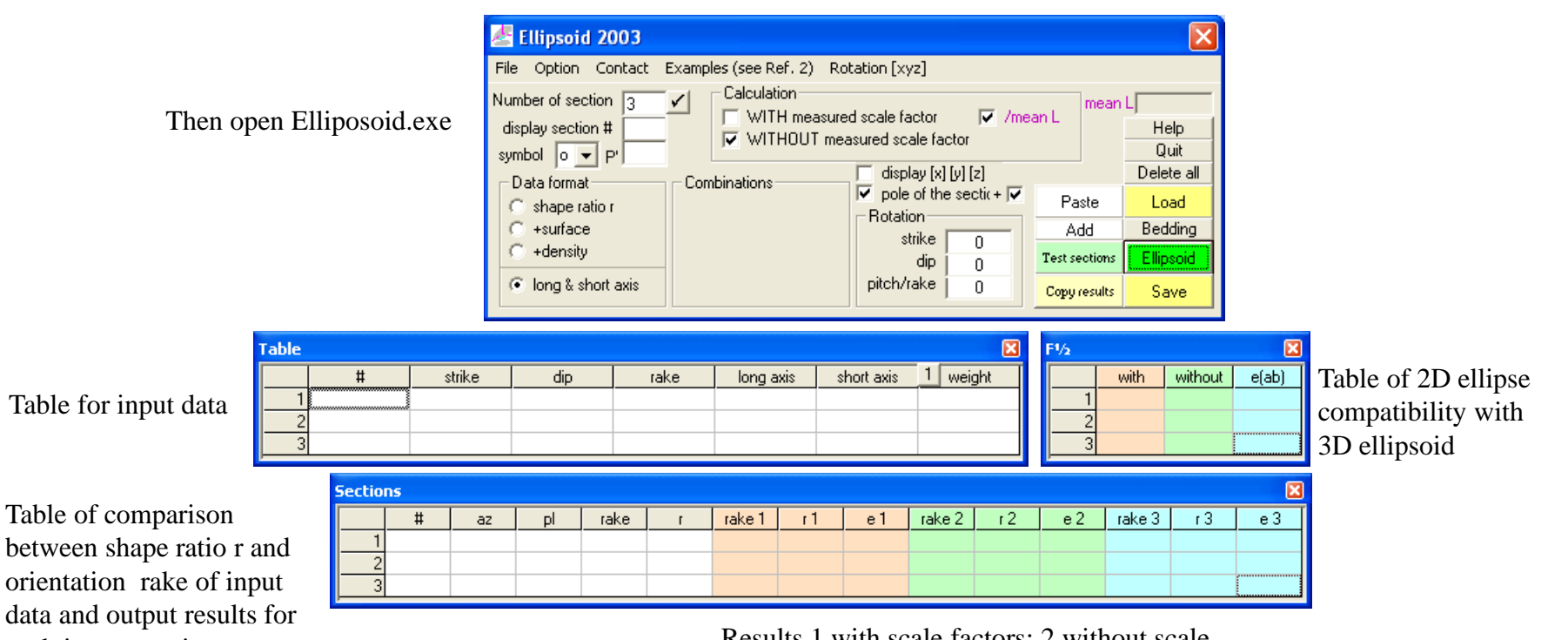

between shape ratio r and orientation rake of input data and output results for each image section (number, azimuth, plunge)

Results 1 with scale factors: 2 without scale factors; 3 with simple averaging on perpendicular sections. e is an error estimate given by the vector linking input and output long axes

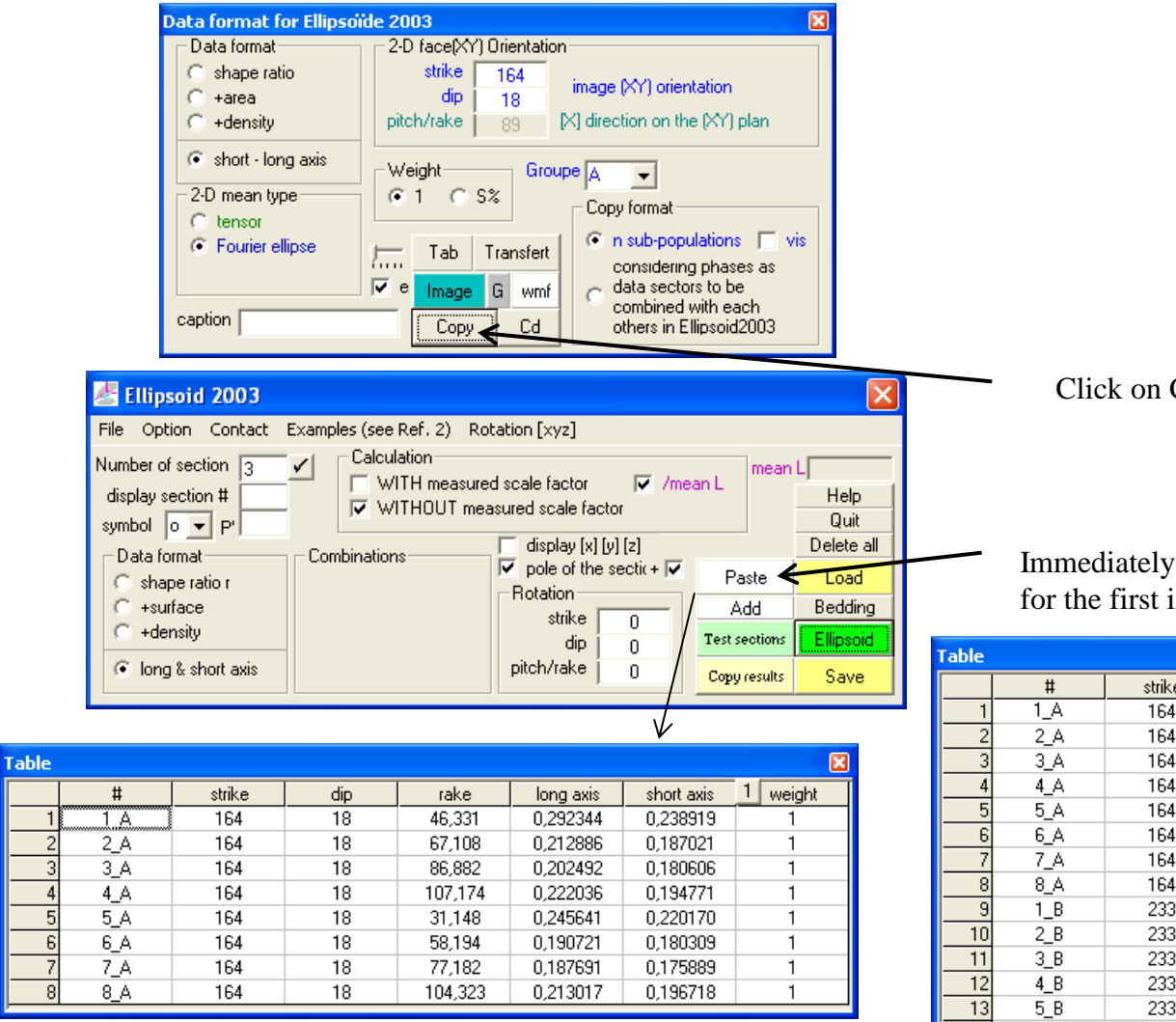

Then click on Add for the following images

## Click on Copy (Intercepts)

Immediately after the Copy in Intercepts, click on Paste for the first image

| Table |     |        |     |         |           |            | X        |
|-------|-----|--------|-----|---------|-----------|------------|----------|
|       | #   | strike | dip | rake    | long axis | short axis | 1 weight |
| 1     | 1_A | 164    | 18  | 46,331  | 0,292344  | 0,238919   | 1        |
| 2     | 2_A | 164    | 18  | 67,108  | 0,212886  | 0,187021   | 1        |
| 3     | 3_A | 164    | 18  | 86,882  | 0,202492  | 0,180606   | 1        |
| 4     | 4_A | 164    | 18  | 107,174 | 0,222036  | 0,194771   | 1        |
| 5     | 5_A | 164    | 18  | 31,148  | 0,245641  | 0,220170   | 1        |
| 6     | 6_A | 164    | 18  | 58,194  | 0,190721  | 0,180309   | 1        |
| 7     | 7_A | 164    | 18  | 77,182  | 0,187691  | 0,175889   | 1        |
| 8     | 8_A | 164    | 18  | 104,323 | 0,213017  | 0,196718   | 1        |
| 9     | 1_B | 233    | 84  | 21,038  | 0,255225  | 0,236516   | 1        |
| 10    | 2_B | 233    | 84  | 69,989  | 0,231758  | 0,218821   | 1        |
| 11    | 3_B | 233    | 84  | 79,430  | 0,234461  | 0,217089   | 1        |
| 12    | 4_B | 233    | 84  | 63,696  | 0,265657  | 0,248884   | 1        |
| 13    | 5_B | 233    | 84  | 19,797  | 0,255281  | 0,236882   | 1        |
| 14    | 6_B | 233    | 84  | 48,419  | 0,226562  | 0,211807   | 1        |
| 15    | 7_B | 233    | 84  | 57,386  | 0,224815  | 0,214955   | 1        |
| 16    | 8_B | 233    | 84  | 46,811  | 0,257021  | 0,240650   | 1        |
| 17    | 1_C | 122    | 76  | 120,700 | 0,469349  | 0,303722   | 1        |
| 18    | 2_C | 122    | 76  | 113,727 | 0,300594  | 0,225036   | 1        |
| 19    | 3_C | 122    | 76  | 106,635 | 0,265071  | 0,213949   | 1        |
| 20    | 4_C | 122    | 76  | 123,777 | 0,314284  | 0,237607   | 1        |
| 21    | 5_C | 122    | 76  | 120,466 | 0,231947  | 0,190056   | 1        |
| 22    | 6_C | 122    | 76  | 116,224 | 0,208138  | 0,179220   | 1        |
| 23    | 7_C | 122    | 76  | 122,482 | 0,291159  | 0,239400   | 1        |
| 24    | 8_C | 122    | 76  | 121,932 | 0,226607  | 0,188581   | 1        |
| 25    | 9_C | 122    | 76  | 120,180 | 0,193104  | 0,165927   | 1        |

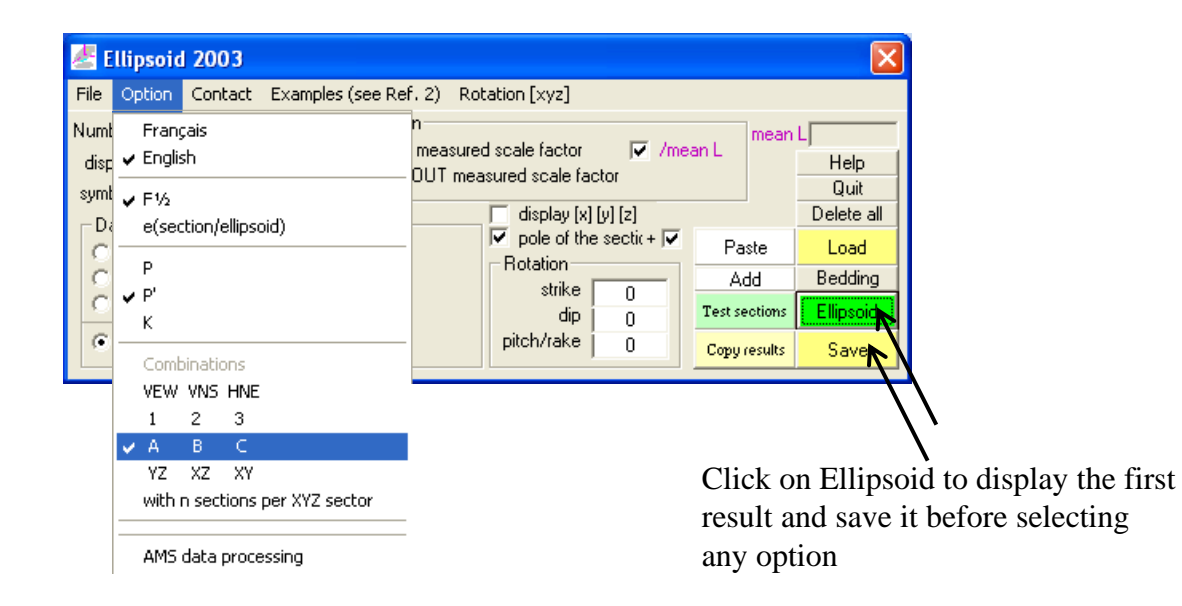

| F1/2  |      |         | ×     |
|-------|------|---------|-------|
|       | with | without | e(ab) |
| - 1 A |      | 11,7%   |       |
| 2 A   |      | 3,6%    |       |
| 3A    |      | 5,6%    |       |
| - 4 A |      | 11,1%   |       |
| 5A    |      | 9,3%    |       |
| 6 A   |      | 2,9%    |       |
| - 7 A |      | 2,4%    |       |
| - 8A  |      | 7,7%    |       |
| 9 B   |      | 6,2%    |       |
| 10 B  |      | 1,7%    |       |
| 11 B  |      | 3,8%    |       |
| 12 B  |      | 0,9%    |       |
| 13 B  |      | 6,3%    |       |
| 14 B  |      | 1,7%    |       |
| 15 B  |      | 1,3%    |       |
| 16 B  |      | 2,0%    |       |
| 17 C  |      | 15,4%   |       |
| 18 C  |      | 7,5%    |       |
| 19 C  |      | 8,5%    |       |
| 20 C  |      | 5,5%    |       |
| 21 C  |      | 1,1%    |       |
| 22 C  |      | 5,6%    |       |
| 23 C  |      | 1,8%    |       |
| 24 C  |      | 2,5%    |       |
| 25 C  |      | 5,0%    |       |

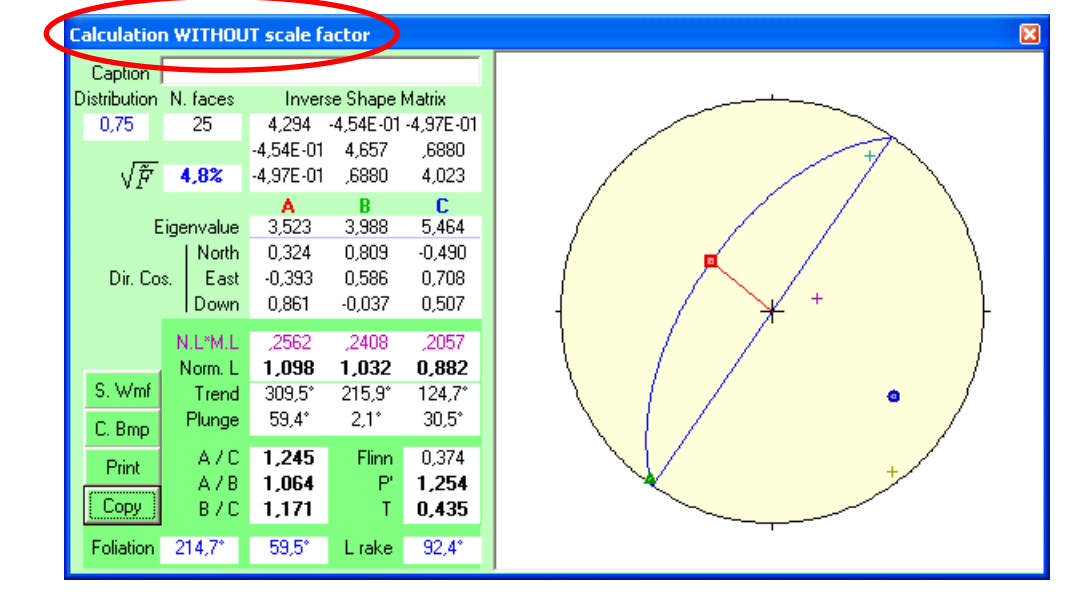

N.L\*M.L : normalized length (in arbitrary unit) times mean length (in metric unit)

|    | Ħ   | 37    | nl   | rake  | r      | rake 1 | r 1 | e1 | rake 2 | 12 1  | е2    | rake 3 | 13 | e 3 |
|----|-----|-------|------|-------|--------|--------|-----|----|--------|-------|-------|--------|----|-----|
| 1  | 1 4 | 164.0 | 18.0 | 46.3  | 1 224  | Tako I |     |    | 67.9   | 1.088 | 14.0% | Take e | 10 |     |
| 2  | 2 A | 164.0 | 18.0 | 67.1  | 1 1 38 |        |     |    | 67.9   | 1.088 | 4.9%  |        |    |     |
| 3  | 3 A | 164.0 | 18.0 | 86.9  | 1.121  |        |     |    | 67.9   | 1.088 | 4.6%  |        |    |     |
| 4  | 4 A | 164.0 | 18.0 | 107.2 | 1.140  |        |     |    | 67.9   | 1.088 | 8.7%  |        |    |     |
| 5  | 5 A | 164,0 | 18,0 | 31,1  | 1,116  |        |     |    | 67,9   | 1,088 | 6,6%  |        |    |     |
| 6  | 6 A | 164.0 | 18.0 | 58.2  | 1,058  |        |     |    | 67.9   | 1,088 | 3.1%  |        |    |     |
| 7  | 7 A | 164,0 | 18,0 | 77,2  | 1,067  |        |     |    | 67,9   | 1,088 | 2,3%  |        |    |     |
| 8  | 8_A | 164,0 | 18,0 | 104,3 | 1,083  |        |     |    | 67,9   | 1,088 | 5,1%  |        |    |     |
| 9  | 1 B | 233,0 | 84,0 | 21,0  | 1,079  |        |     |    | 58,7   | 1,064 | 4,7%  |        |    |     |
| 10 | 2_B | 233,0 | 84,0 | 70,0  | 1,059  |        |     |    | 58,7   | 1,064 | 1,3%  |        |    |     |
| 11 | 3 B | 233,0 | 84,0 | 79,4  | 1,080  |        |     |    | 58,7   | 1,064 | 3,0%  |        |    |     |
| 12 | 4_B | 233,0 | 84,0 | 63,7  | 1,067  |        |     |    | 58,7   | 1,064 | 0,7%  |        |    |     |
| 13 | 5_B | 233,0 | 84,0 | 19,8  | 1,078  |        |     |    | 58,7   | 1,064 | 4,7%  |        |    |     |
| 14 | 6_B | 233,0 | 84,0 | 48,4  | 1,070  |        |     |    | 58,7   | 1,064 | 1,3%  |        |    |     |
| 15 | 7_B | 233,0 | 84,0 | 57,4  | 1,046  |        |     |    | 58,7   | 1,064 | 1,7%  |        |    |     |
| 16 | 8_B | 233,0 | 84,0 | 46,8  | 1,068  |        |     |    | 58,7   | 1,064 | 1,4%  |        |    |     |
| 17 | 1_C | 122,0 | 76,0 | 120,7 | 1,545  |        |     |    | 120,6  | 1,238 | 27,4% |        |    |     |
| 18 | 2_C | 122,0 | 76,0 | 113,7 | 1,336  |        |     |    | 120,6  | 1,238 | 9,2%  |        |    |     |
| 19 | 3_C | 122,0 | 76,0 | 106,6 | 1,239  |        |     |    | 120,6  | 1,238 | 5,2%  |        |    |     |
| 20 | 4_C | 122,0 | 76,0 | 123,8 | 1,323  |        |     |    | 120,6  | 1,238 | 7,7%  |        |    |     |
| 21 | 5_C | 122,0 | 76,0 | 120,5 | 1,220  |        |     |    | 120,6  | 1,238 | 1,6%  |        |    |     |
| 22 | 6_C | 122,0 | 76,0 | 116,2 | 1,161  |        |     |    | 120,6  | 1,238 | 7,0%  |        |    |     |
| 23 | 7_C | 122,0 | 76,0 | 122,5 | 1,216  |        |     |    | 120,6  | 1,238 | 2,1%  |        |    |     |
| 24 | 8_C | 122,0 | 76,0 | 121,9 | 1,202  |        |     |    | 120,6  | 1,238 | 3,3%  |        |    |     |
| 25 | 9_C | 122,0 | 76,0 | 120,2 | 1,164  |        |     |    | 120,6  | 1,238 | 6,6%  |        |    |     |

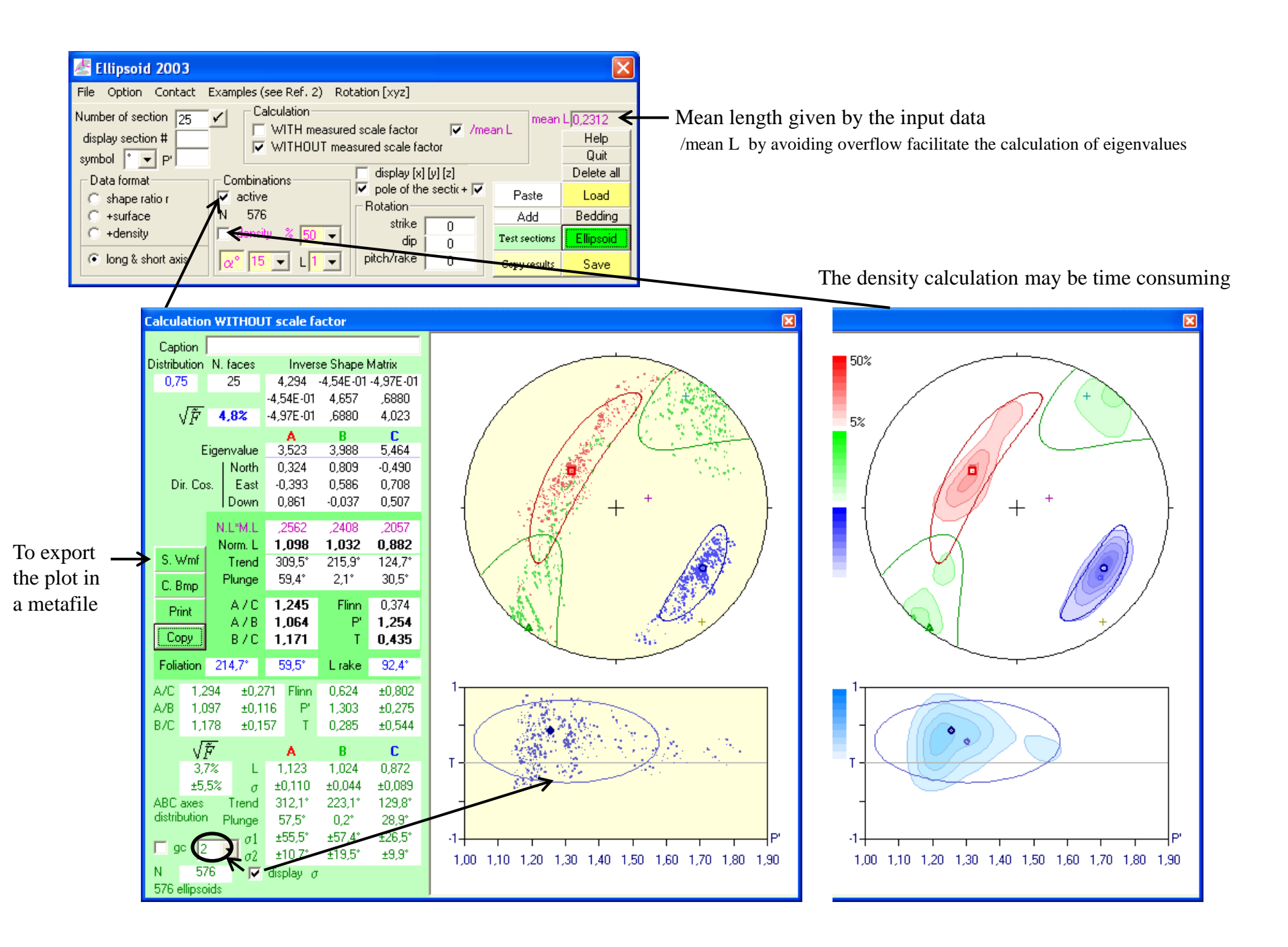

Click on this row to display the data of this section in the graphic

F1/2

1 A 2 A

ЗA

4 A

5A

6A

7 A

843

9 B

10 B

11 B

12 B

without

11,7%

3,6%

5,6%

11,1%

9,3%

2,9%

2.4%

7,7%

6,2%

1,7%

3,8%

0,9%

e(ab)

with

13 B 6.3% Calculation WITHOUT scale factor 14 B 1.7% 15 B 1,3% Section # 7 : 164,0° / 18,0° / 77,2° : 1,07 (67,9° : 1,09) Caption 16 B 2,0% Distribution N. faces Inverse Shape Matrix 17.0 15,4% 25 -4,54E-01-4,97E-01 0,75 4,294 18 C 7.5% -4,54E-01 4,657 ,6880, 19.0 8,5% F<sup>1</sup>/<sub>2</sub>: - $\rightarrow \sqrt{\tilde{F}}$ 4.8% -4,97E-01 ,6880, 4,023 20.0 5,5% С В A compatibility 21.0 1,1% Eigenvalue 3,523 3,988 5,464 22.0 5.6% index 0,324 0,809 -0,490North 23.0 1,8% Dir. Cos. East -0,393 0,586 0,708 between all 24 C 2,5% Down 0,861 -0,0370,507 25 C 5,0% 2D ellipsoidal N.L\*M.L ,2562 ,2408 ,2057 sections and 1,098 1,032 0,882 Norm, L S. Wmf Trend 309,5° 215,9° 124,7\* the 3D 59.4° 2,1\* 30,5\* Plunge C. Bmp ellipsoid A/C 1.245 Flinn 0,374 Print 1,064 1,254 A7B P' Сору 1,171 0,435 B/C Input data long axis 214.7° 59.5° Lirake -92,4° Long axis found on the Foliation Flinn section of the ellipsoid A/C 1,294 ±0,271 0,624 ±0,802 1.097 1,303 ±0,275 A/B ±0,116 P'  $(F_{\frac{1}{2}}=2.4\% \text{ and } e=2.3\%)$ ±0,157 B/C 1,178 Т 0,285 ±0,544 Mean  $F^{1/2}$ :  $\sqrt{\tilde{F}}$  $\rightarrow$ В С A 3,7% 1,024 0,872 1,123 compatibility ±5,5% ±0,110 ±0,044 ±0,089  $\sigma$ index 223,1° 129,8° ABC axes 312,1° Trend distribution Plunae 57,5° 0,2\* 28,9\* between 2D ±55.5° ±57.4° ±26,5° ellipsoidal gc 2 Ŧ ±19,5° ±10.7° ±9,9° 1.30 1.40 1.50 1,00 1,10 1,20 1,60 1,70 1,80 1,90 sections and Ν. 576  $\overline{\mathbf{v}}$  display  $\sigma$ 576 ellipsoids the 576 intermediate

3D ellipsoid

Order number; azimuth, pitch, shape ratio (ellipse pitch, shape ratio)

Check the consistency between the full ellipsoid and the mean ellipsoid of the 576 combinations of sub-windows.

## Be careful when using scale factor!

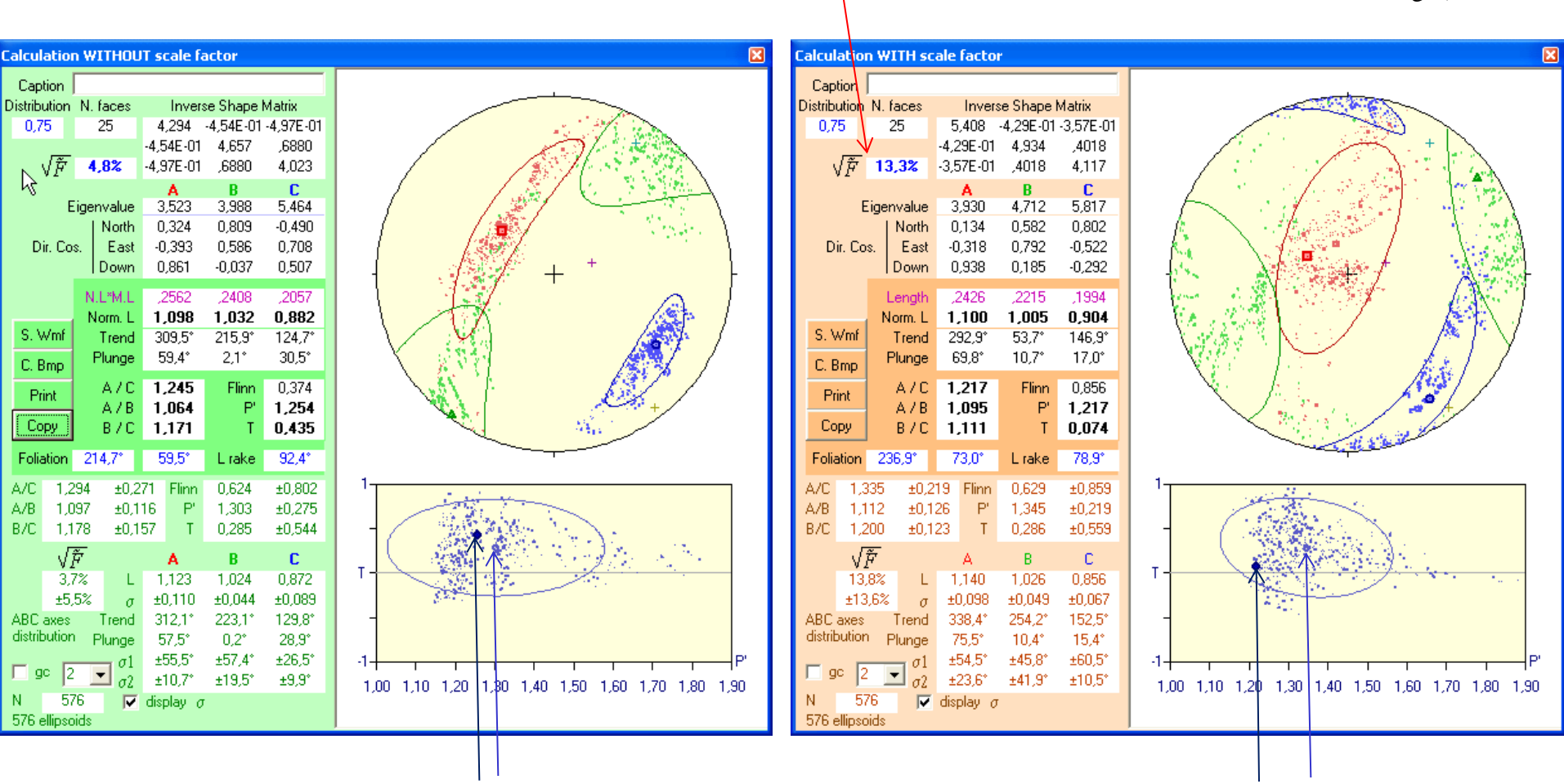

A strong F <sup>1</sup>/<sub>2</sub> indicates that sizes may be wrong (not consistent between images)

Consistent P' parameters

Not consistent P' parameters The full ellipsoid P' is not in the center of the could of subdata

| Table |          |        |     |         |           |            | ×          |
|-------|----------|--------|-----|---------|-----------|------------|------------|
|       | #        | strike | dip | rake    | long axis | short axis | (1) weight |
| 1     | 1_A      | 164    | 18  | 46,331  | 0,292344  | 0,238919   | 1          |
| 2     | 2_A      | 164    | 18  | 67,108  | 0,212886  | 0,187021   | 1          |
| 3     | 3_A      | 164    | 18  | 86,882  | 0,202492  | 0,180606   | 1          |
| 4     | 4_A      | 164    | 18  | 107,174 | 0,222036  | 0,194771   | 1          |
| 5     | 5_A      | 164    | 18  | 31,148  | 0,245641  | 0,220170   | 1          |
| 6     | 6_A      | 164    | 18  | 58,194  | 0,190721  | 0,180309   | 1          |
| 7     | 7_A      | 164    | 18  | 77,182  | 0,187691  | 0,175889   | 1          |
| 8     | 8_A      | 164    | 18  | 104,323 | 0,213017  | 0,196718   | 1          |
| 9     | 1_B      | 233    | 84  | 21,038  | 2,55225   | 2,36516    | 1          |
| 10    | 2_B      | 233    | 84  | 69,989  | 2,31758   | 2,18821    | 1          |
| 11    | 3_B      | 233    | 84  | 79,430  | 2,34461   | 2,17089    | 1          |
| 12    | 4_B      | 233    | 84  | 63,696  | 2,65657   | 2,48884    | 1          |
| 13    | 5_B      | 233    | 84  | 19,797  | 2,55281   | 2,36882    | 1          |
| 14    | 6_B      | 233    | 84  | 48,419  | 2,26562   | 2,11807    | 1          |
| 15    | 7_B      | 233    | 84  | 57,386  | 2,24815   | 2,14955    | 1          |
| 16    | 8_B      | 233    | 84  | 46,811  | 2,57021   | 2,40650    | 1          |
| 17    | 1_C      | 122    | 76  | 120,700 | 0,469349  | 0,303722   | 1          |
| 18    | 2_C      | 122    | 76  | 113,727 | 0,300594  | 0,225036   | 1          |
| 19    | 3_C      | 122    | 76  | 106,635 | 0,265071  | 0,213949   | 1          |
| 20    | 4_C      | 122    | 76  | 123,777 | 0,314284  | 0,237607   | 1          |
| 21    | 5_C      | 122    | 76  | 120,466 | 0,231947  | 0,190056   | 1          |
|       | <u> </u> | 100    | 70  | Naciona | 0.000100  | 0.170000   |            |

Calculation WITHOUT scale factor

| Capt                                                          | ion                                                                                            |                                                    |                                                                                |                                                                                                    |                                                                                                    |                                                                                                    |                                                                                                    |
|---------------------------------------------------------------|------------------------------------------------------------------------------------------------|----------------------------------------------------|--------------------------------------------------------------------------------|----------------------------------------------------------------------------------------------------|----------------------------------------------------------------------------------------------------|----------------------------------------------------------------------------------------------------|----------------------------------------------------------------------------------------------------|
| Distribu                                                      | ution                                                                                          | N. f                                               | aces                                                                           |                                                                                                    | Inver                                                                                                    | se Shape                                                                                                   | Matrix                                                                                                    |
| 0,75                                                          | 5                                                                                              | 2                                                  | 25                                                                             | 1                                                                                                    | ,090                                                                                                    | -1,15E-0                                                                                                   | 1-1,26E-01                                                                                                    |
|                                                               |                                                                                                |                                                    |                                                                                | -1,1                                                                                                    | 5E-01                                                                                                    | 1,182                                                                                                    | ,1746                                                                                                    |
| 1                                                             | <i>[Ť</i>                                                                                      | 4,                                                 | 8%                                                                             | -1,2                                                                                                    | 26E-01                                                                                                    | ,1746                                                                                                    | 1,021                                                                                                    |
|                                                               | -                                                                                              |                                                    |                                                                                |                                                                                                    | A                                                                                                    | В                                                                                                    | С                                                                                                    |
|                                                               | E                                                                                              | ligen                                              | value                                                                          | 0                                                                                                    | ,894                                                                                                    | 1,012                                                                                                    | 1,387                                                                                                    |
|                                                               |                                                                                                | 1                                                  | North                                                                          | 0                                                                                                    | ,324                                                                                                    | 0,809                                                                                                    | -0,490                                                                                                    |
| Di                                                            | r. Co                                                                                          | s.                                                 | East                                                                           | -0                                                                                                    | ,393                                                                                                    | 0,586                                                                                                    | 0,708                                                                                                    |
|                                                               |                                                                                                | [                                                  | Down                                                                           | 0                                                                                                    | ,861                                                                                                    | -0,037                                                                                                    | 0,507                                                                                                    |
|                                                               |                                                                                                | NI                                                 | ×мт                                                                            | 1                                                                                                    | 009                                                                                                    | 0.949                                                                                                    | 0.810                                                                                                    |
|                                                               |                                                                                                | No                                                 | orm L                                                                          | 1                                                                                                    | 098                                                                                                    | 1.032                                                                                                    | 0.882                                                                                                    |
| S. W                                                          | ∕mf                                                                                            | -                                                  | Frend                                                                          | - 30                                                                                                    | 09.5°                                                                                                    | 215.9°                                                                                                    | 124.7*                                                                                                    |
| 0.0                                                           |                                                                                                | Р                                                  | lunae                                                                          | 5                                                                                                    | 9.4°                                                                                                    | 2.1°                                                                                                    | 30,5°                                                                                                    |
| С. В                                                          | mp                                                                                             |                                                    |                                                                                |                                                                                                    |                                                                                                    |                                                                                                    | 0.074                                                                                                    |
|                                                               |                                                                                                |                                                    | ∆ / L∵                                                                         |                                                                                                    | 245                                                                                                    | Elinn                                                                                                    | 0.374                                                                                                    |
| Pri                                                           | nt                                                                                             |                                                    |                                                                                |                                                                                                    |                                                                                                    |                                                                                                    | 4 05 4                                                                                                    |
| Pri                                                           | nt                                                                                             |                                                    | A/B                                                                            | 1                                                                                                    | .064                                                                                                    | P'                                                                                                    | 1,254                                                                                                    |
| Pri<br>Cop                                                    | nt<br>Py                                                                                       |                                                    | A / B<br>B / C                                                                 | 1<br>1                                                                                                    | ,064<br>,171                                                                                                    | P'<br>T                                                                                                    | 1,254<br>0,435                                                                                                    |
| Pri<br>Cop<br>Folia                                           | nt<br>py<br>ition                                                                              | 214                                                | A / B<br>B / C<br>4,7°                                                         | 1,<br>1,<br>5                                                                                                    | ,064<br>,171<br>9,5°                                                                                            | P'<br>T<br>L rake                                                                                          | 1,254<br>0,435<br>92,4°                                                                                                    |
| Pri<br>Cop<br>Folia                                           | nt<br>Py<br>ition<br>1,2                                                                       | 214<br>294                                         | A / B<br>B / C<br>4,7°<br>±0,2                                                 | 1,<br>1,<br>5<br>71                                                                                                    | ,064<br>,171<br>9,5°<br>Flinn                                                                                   | P'<br>T<br>L rake<br>0,624                                                                                 | 1,254<br>0,435<br>92,4°<br>±0,802                                                                                          |
| Pri<br>Cop<br>Folia<br>A/C<br>A/B                             | nt<br>Py<br>tion<br>1,2<br>1,0                                                                 | 214<br>294<br>197                                  | A / B<br>B / C<br>4,7°<br>±0,2<br>±0,1                                         | 1,<br>1,<br>5<br>71<br>16                                                                                                    | ,064<br>,171<br>9,5°<br>Flinn<br>P'                                                                             | P'<br>T<br>L rake<br>0,624<br>1,303                                                                        | 1,254<br>0,435<br>92,4°<br>±0,802<br>±0,275                                                                                |
| Pri<br>Cop<br>Folia<br>A/C<br>A/B<br>B/C                      | nt<br>py<br>tion<br>1,2<br>1,0<br>1,1                                                          | 214<br>294<br>197<br>78                            | A / B<br>B / C<br>4,7°<br>±0,2<br>±0,1<br>±0,1                                 | 1,<br>1,<br>71<br>16<br>57                                                                                                   | ,064<br>,171<br>19,5°<br>Flinn<br>P'<br>T                                                                       | P'<br>T<br>L rake<br>0,624<br>1,303<br>0,285                                                               | 1,254<br>0,435<br>92,4°<br>±0,802<br>±0,275<br>±0,544                                                                      |
| Pri<br>Cor<br>Folia<br>A/C<br>A/B<br>B/C                      | nt<br>py<br>tion<br>1,2<br>1,0<br>1,1                                                          | 214<br>294<br>197<br>78<br><b>Ř</b>                | A / B<br>B / C<br>4,7°<br>±0,2<br>±0,1<br>±0,1                                 | 1,<br>1,<br>71<br>16<br>57                                                                                                   | ,064<br>,171<br>9,5°<br>Flinn<br>P'<br>T<br>A                                                                   | P'<br>T<br>L rake<br>0,624<br>1,303<br>0,285<br>B                                                          | 1,254<br>0,435<br>92,4°<br>±0,802<br>±0,275<br>±0,544<br>C                                                                 |
| Pril<br>Cop<br>Folia<br>A/C<br>A/B<br>B/C                     | nt<br>Py<br>1,2<br>1,0<br>1,1<br>√]<br>3,7                                                     | 214<br>294<br>197<br>78<br><del>Ř</del>            | A / B<br>B / C<br>4,7°<br>±0,2<br>±0,1<br>±0,1                                 | 1,<br>1,<br>57<br>16<br>57                                                                                                   | ,064<br>,171<br>9,5°<br>Flinn<br>P'<br>T<br>A<br>,123                                                           | P'<br>T<br>L rake<br>0,624<br>1,303<br>0,285<br>B<br>1,024                                                 | 1,254<br>0,435<br>92,4*<br>±0,802<br>±0,275<br>±0,275<br>±0,544<br>C<br>0,872                                              |
| Pri<br>Cop<br>Folia<br>A/C<br>A/B<br>B/C                      | nt<br>Py<br>1,2<br>1,0<br>1,1<br>√]<br>3,1<br>±5,                                              | 21<br>94<br>97<br>78<br>78<br>7%<br>5%             | A / B<br>B / C<br>4,7°<br>±0,2<br>±0,1<br>±0,1<br>L<br>σ                       | 1,<br>1,<br>71<br>16<br>57<br>1<br>±(                                                                                        | ,064<br>,171<br>9,5°<br>Flinn<br>P'<br>T<br>A<br>,123<br>),110                                                  | P'<br>T<br>L rake<br>0,624<br>1,303<br>0,285<br>B<br>1,024<br>±0,044                                       | 1,254<br>0,435<br>92,4*<br>±0,802<br>±0,275<br>±0,275<br>±0,544<br>C<br>0,872<br>±0,089                                    |
| Pril<br>Cop<br>Folia<br>A/C<br>A/B<br>B/C                     | nt<br>Py<br>1,2<br>1,0<br>1,1<br>√]<br>3,7<br>±5,                                              | 214<br>194<br>197<br>78<br>7%<br>5%                | A / B<br>B / C<br>±0,2<br>±0,1<br>±0,1<br>L<br>σ<br>Trend                      | 1,<br>1,<br>1,<br>57<br>71<br>16<br>57<br>1<br>±0<br>3                                                                       | ,064<br>,171<br>(9,5°<br>Flinn<br>P'<br>T<br>,123<br>(,110<br>12,1°                                             | P<br>T<br>L rake<br>0,624<br>1,303<br>0,285<br>B<br>1,024<br>±0,044<br>223,1°                              | 1,254<br>0,435<br>92,4*<br>±0,802<br>±0,275<br>±0,544<br><b>C</b><br>0,872<br>±0,089<br>129,8*                             |
| Prii<br>Cop<br>Folia<br>A/C<br>A/B<br>B/C<br>ABC a<br>distrib | nt<br>py<br>tition<br>1,2<br>1,0<br>1,1<br>1,1<br>(<br>1,1<br>3,7<br>±5,<br>axes<br>uution     | 214<br>194<br>197<br>78<br>78<br>78<br>5%          | A / B<br>B / C<br>±0,2<br>±0,1<br>±0,1<br>L<br>σ<br>Γrend<br>lunge             | 1,<br>1,<br>5<br>71<br>16<br>57<br>1<br>±(<br>3<br>5                                                                         | ,064<br>,171<br>(9,5°<br>Flinn<br>P'<br>T<br>,123<br>(,110<br>12,1°<br>(7,5°                                    | P<br>T<br>L rake<br>0,624<br>1,303<br>0,285<br>B<br>1,024<br>±0,044<br>223,1°<br>0,2°                      | 1,254<br>0,435<br>92,4*<br>±0,802<br>±0,275<br>±0,544<br><b>C</b><br>0,872<br>±0,089<br>129,8*<br>28,9*                    |
| Prin<br>Cop<br>Folia<br>A/C<br>A/B<br>B/C<br>ABC a<br>distrib | nt<br>py<br>1,2<br>1,0<br>1,1<br>1,1<br>1,1<br>1,1<br>1,1<br>1,1<br>1,1<br>1,1<br>1,1          | 214<br>197<br>78<br><del>7</del> 7<br>5%<br>9<br>P | A / B<br>B / C<br>±0,2<br>±0,1<br>±0,1<br>L<br>σ<br>Trend<br>lunge             | 1,<br>1,<br>5<br>71<br>16<br>57<br>1<br>±0<br>3<br>5<br>±±                                                                   | ,064<br>,171<br>(9,5°<br>Flinn<br>P'<br>T<br>,123<br>(,110<br>(2,1°<br>(7,5°<br>(55,5°                          | P"<br>T<br>L rake<br>0,624<br>1,303<br>0,285<br>B<br>1,024<br>±0,044<br>223,1°<br>0,2°<br>±57,4°           | 1,254<br>0,435<br>92,4*<br>±0,802<br>±0,275<br>±0,544<br><b>C</b><br>0,872<br>±0,089<br>129,8*<br>28,9*<br>±26,5*          |
| Prin<br>Cop<br>Folia<br>A/C<br>A/B<br>B/C<br>ABC a<br>distrib | nt<br>py<br>1,2<br>1,0<br>1,1<br>√]<br>3,1<br>±5,<br>axes<br>uution                            | 214<br>197<br>78<br><b>27</b><br>7%<br>5%<br>P     | A / B<br>B / C<br>±0,2<br>±0,1<br>±0,1<br>L<br>σ<br>Irend<br>lunge<br>σ1<br>σ2 | 1,<br>1,<br>1,<br>57<br>71<br>16<br>57<br>1<br>±(3)<br>57<br>±(±)<br>57<br>±(±)                                              | ,064<br>,171<br>(9,5°<br>Flinn<br>P'<br>T<br>,123<br>(),110<br>(2,1°<br>(7,5°<br>55,5°<br>10,7°                 | P"<br>T<br>L rake<br>0,624<br>1,303<br>0,285<br>B<br>1,024<br>±0,044<br>223,1°<br>0,2°<br>±57,4°<br>±19,5° | 1,254<br>0,435<br>92,4*<br>±0,802<br>±0,275<br>±0,544<br>C<br>0,872<br>±0,089<br>129,8*<br>28,9*<br>±26,5*<br>±9,9*        |
| Prin<br>Cop<br>Folia<br>A/C<br>A/B<br>B/C<br>ABC a<br>distrib | nt<br>py<br>tion<br>1,2<br>1,0<br>1,1<br>$\sqrt{1}$<br>3,1<br>$\pm 5,$<br>axes<br>uution<br>57 | 214<br>197<br>78<br>7%<br>5%<br>1 P                | A / B<br>B / C<br>±0,2<br>±0,1<br>±0,1<br>L<br>σ<br>Irend<br>lunge<br>σ1<br>σ2 | 1,<br>1,<br>5<br>71<br>16<br>57<br>1<br>±(<br>3<br>5<br>±(<br>3<br>5<br>±(<br>3<br>5<br>±(<br>1)<br>±(<br>3<br>5<br>±(<br>1) | ,064<br>,171<br>(9,5°<br>Flinn<br>P'<br>T<br>,123<br>),110<br>(2,1°<br>(7,5°<br>55,5°<br>10,7°<br>olay <i>o</i> | P"<br>T<br>L rake<br>0,624<br>1,303<br>0,285<br>B<br>1,024<br>±0,044<br>223,1*<br>0,2*<br>±57,4*<br>±19,5* | 1,254<br>0,435<br>92,4*<br>±0,802<br>±0,275<br>±0,544<br><b>C</b><br>0,872<br>±0,089<br>129,8*<br>28,9*<br>±26,5*<br>±9,9* |

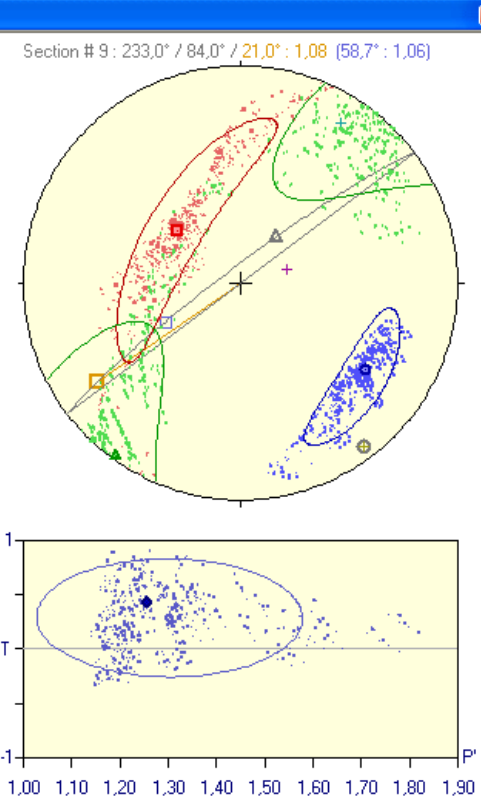

The sizes of the long and short axes of the B section have been multiplied by 10 to show that calculation with a wrong scale factor may give false results whereas calculation without scale factor remains correct.

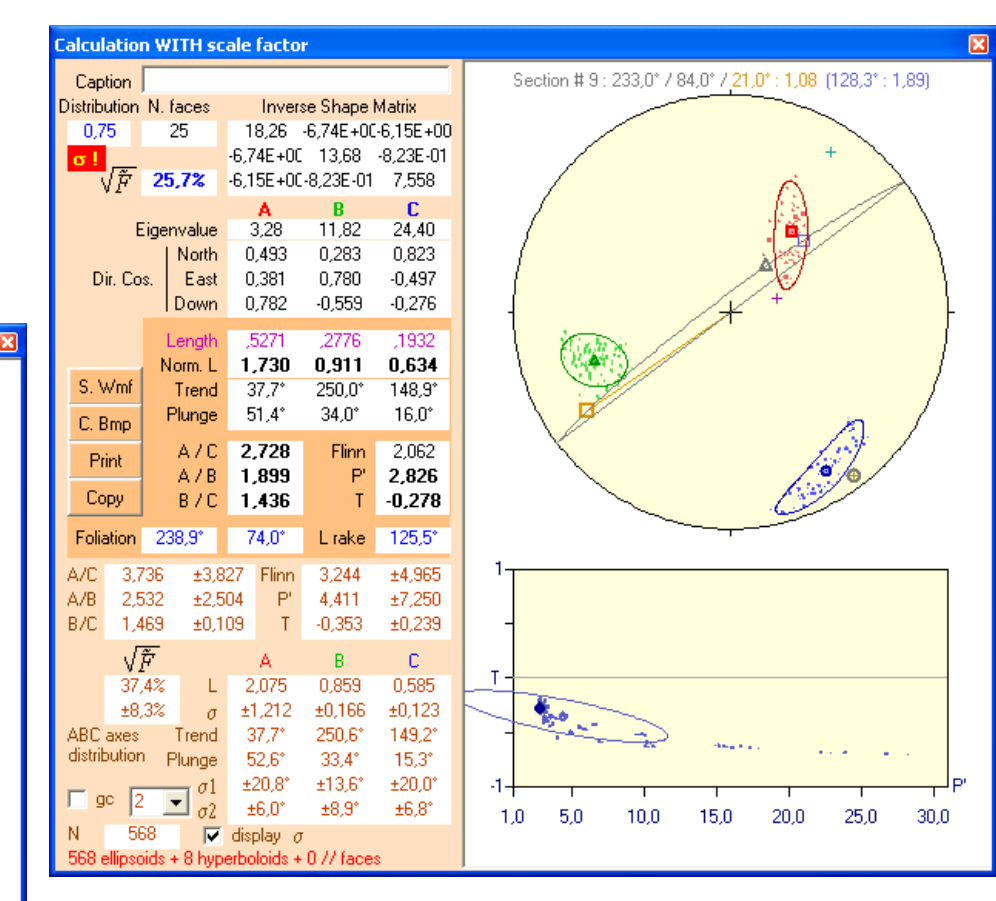

The gathering of directions along A, B and C is due to an intersection effect which force those directions to rotate toward the image plans or their poles.

Such error can be detected by anomalous standard deviations, hyperboloids or strong F  $\frac{1}{2}$  (25% and mean at 37% here).